# Adobe Dreamweaver CC 2014 release

Adabe

N

Atelier Olshinsky

# **CLASSROOM IN A BOOK**

The official training workbook from Adobe

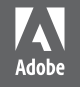

# Adobe Dreamweaver CC 2014 release

Atelier Olschinsky

# CLASSROOM IN A BOOK

The official training workbook from Adobe

James J. Maivald

Adobe Dreamweaver CC Classroom® in a Book (2014 release)

© 2015 Adobe Systems Incorporated and its licensors. All rights reserved.

If this guide is distributed with software that includes an end user license agreement, this guide, as well as the software described in it, is furnished under license and may be used or copied only in accordance with the terms of such license. Except as permitted by any such license, no part of this guide may be reproduced, stored in a retrieval system, or transmitted, in any form or by any means, electronic, mechanical, recording, or otherwise, without the prior written permission of Adobe Systems Incorporated. Please note that the content in this guide is protected under copyright law even if it is not distributed with software that includes an end user license agreement.

The content of this guide is furnished for informational use only, is subject to change without notice, and should not be construed as a commitment by Adobe Systems Incorporated. Adobe Systems Incorporated assumes no responsibility or liability for any errors or inaccuracies that may appear in the informational content contained in this guide.

Please remember that existing artwork or images that you may want to include in your project may be protected under copyright law. The unauthorized incorporation of such material into your new work could be a violation of the rights of the copyright owner. Please be sure to obtain any permission required from the copyright owner.

Any references to company names in sample files are for demonstration purposes only and are not intended to refer to any actual organization.

Adobe, the Adobe logo, Classroom in a Book, Dreamweaver, Photoshop, ColdFusion, and Adobe Edge Animate are either registered trademarks or trademarks of Adobe Systems Incorporated in the United States and/or other countries.

Apple, Mac OS, and Macintosh are trademarks of Apple, registered in the U.S. and other countries. Microsoft and Windows are either registered trademarks or trademarks of Microsoft Corporation in the U.S. and/or other countries. JavaScript is a registered trademark of Oracle Corporation in the U.S. and/or other countries. All other trademarks are the property of their respective owners.

Adobe Systems Incorporated, 345 Park Avenue, San Jose, California 95110-2704, USA

Notice to U.S. Government End Users. The Software and Documentation are "Commercial Items," as that term is defined at 48 C.F.R. §2.101, consisting of "Commercial Computer Software" and "Commercial Computer Software Documentation," as such terms are used in 48 C.F.R. §12.212 or 48 C.F.R. §227.7202, as applicable. Consistent with 48 C.F.R. §12.212 or 48 C.F.R. §227.7202-4, as applicable, the Commercial Computer Software and Commercial Computer Software Documentation are being licensed to U.S. Government end users (a) only as Commercial Items and (b) with only those rights as are granted to all other end users pursuant to the terms and conditions herein. Unpublished-rights reserved under the copyright laws of the United States. Adobe Systems Incorporated, 345 Park Avenue, San Jose, CA 95110-2704, USA. For U.S. Government End Users, Adobe agrees to comply with all applicable equal opportunity laws including, if appropriate, the provisions of Executive Order 11246, as amended, Section 402 of the Vietnam Era Veterans Readjustment Assistance Act of 1974 (38 USC 4212), and Section 503 of the Rehabilitation Act of 1973, as amended, and the regulations at 41 CFR Parts 60-1 through 60-60, 60-250, and 60-741. The affirmative action clause and regulations contained in the preceding sentence shall be incorporated by reference.

Adobe Press books are published by Peachpit, a division of Pearson Education located in San Francisco, California. For the latest on Adobe Press books, go to www.adobepress.com. To report errors, please send a note to errata@peachpit.com. For information on getting permission for reprints and excerpts, contact permissions@peachpit.com.

Printed and bound in the United States of America

ISBN-13: 978-0-133-92440-4

ISBN-10: 0-133-92440-8

# **CONTENTS**

#### **GETTING STARTED**

| 5 | TARTED 1                                        |
|---|-------------------------------------------------|
|   | About Classroom in a Book1                      |
|   | TinyURLs 1                                      |
|   | Prerequisites                                   |
|   | Conventions used in this book $\ldots \ldots 2$ |
|   | Code font 2                                     |
|   | Strikethrough2                                  |
|   | Missing punctuation3                            |
|   | Element references 3                            |
|   | Windows vs. OS X instructions 3                 |
|   | Installing the program 4                        |
|   | Updating Dreamweaver to the latest version5     |
|   | Accessing the Classroom in a Book files         |
|   | Recommended lesson order7                       |
|   | Defining a Dreamweaver site                     |
|   | Setting up the workspace 11                     |
|   | Checking for updates12                          |
|   | Additional resources 12                         |
|   |                                                 |

#### **1** CUSTOMIZING YOUR WORKSPACE

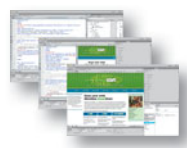

| Touring the workspace 16        |
|---------------------------------|
| Switching and splitting views17 |
| Design view                     |
| Code view                       |
| Split view                      |
| Live view                       |
| Live Code                       |
| Inspect mode20                  |

| Working with panels                |
|------------------------------------|
| Minimizing21                       |
| Closing panels and panel groups22  |
| Floating23                         |
| Dragging23                         |
| Grouping, stacking, and docking    |
| Selecting a workspace layout24     |
| Working with Extract               |
| Adjusting toolbars                 |
| Personalizing preferences          |
| Creating custom keyboard shortcuts |
| Using the Property inspector       |
| Using the HTML tab30               |
| Using the CSS tab30                |
| Image properties                   |
| Table properties   30              |
| Related files interface            |
| Using tag selectors                |
| Using the CSS Designer             |
| Element Quick View35               |
| Element View                       |
| Explore, experiment, learn         |

### 2 HTML BASICS

| What is HTML?                |
|------------------------------|
| Where did HTML begin?40      |
| Writing your own HTML code42 |
| Understanding HTML syntax    |
| Inserting HTML code43        |
| Formatting text with HTML44  |
| Applying inline formatting45 |
| Adding structure45           |
| Writing HTML in Dreamweaver  |

| 51 |
|----|
| 51 |
| 53 |
| 53 |
| 55 |
| 55 |
| 57 |
|    |
|    |

### CSS BASICS

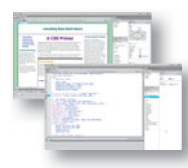

| What is CSS?                             | 62  |
|------------------------------------------|-----|
| HTML vs. CSS formatting                  | 63  |
| HTML defaults                            | 64  |
| HTML5 defaults?                          | 65  |
| Browser antics                           | 67  |
| CSS box model                            | 68  |
| Previewing the completed file            | 69  |
| Formatting text                          | 71  |
| Cascade theory                           | 73  |
| Inheritance theory                       | 76  |
| Descendant theory                        |     |
| Specificity theory                       | 83  |
| Code Navigator                           | 84  |
| CSS Designer                             | 87  |
| Multiples, classes, and ids, oh my!      | 89  |
| Applying formatting to multiple elements | 90  |
| CSS shorthand                            | 90  |
| Creating class attributes                | 91  |
| Creating id attributes                   | 91  |
| Formatting objects                       | 92  |
| Width                                    | 92  |
| Borders and backgrounds                  | 97  |
| Positioning                              | 102 |
| Height                                   | 105 |
| Margins and padding                      | 105 |

|             | Normalization                                      |        |
|-------------|----------------------------------------------------|--------|
|             | Final touches                                      | 109    |
|             | CSS3 overview and support                          | 110    |
|             | CSS3 features and effects                          | 111    |
| 4 WEB DESIG | IN BASICS                                          | 114    |
|             | Developing a new website                           | 116    |
|             | What is the purpose of the website?                | 116    |
|             | Who is the audience?                               | 116    |
|             | How do they get here?                              | 117    |
|             | Scenario                                           | 119    |
|             | Working with thumbnails and wireframes             | 119    |
|             | Creating thumbnails                                | 119    |
|             | Creating a page design                             | 120    |
|             | Creating wireframes                                | 122    |
|             | Creating web assets using Adobe Generator (optiona | al)123 |
|             | Working with Adobe Generator                       | 124    |
|             | Exporting assets from Photoshop                    | 125    |
|             | Creating multiple assets using Generator           | 127    |

#### **5** CREATING A PAGE LAYOUT

| Using the Welcome Screen132              |  |  |
|------------------------------------------|--|--|
| Previewing your completed file133        |  |  |
| Working with predefined layouts134       |  |  |
| Working with the CSS Designer139         |  |  |
| Working with type145                     |  |  |
| Using Edge Web Fonts149                  |  |  |
| Building font stacks with web fonts152   |  |  |
| Specifying font size153                  |  |  |
| Creating a CSS background155             |  |  |
| Adding a background image155             |  |  |
| Adding other background effects          |  |  |
| Creating custom CSS styling162           |  |  |
| Modifying existing content16             |  |  |
| Adding new items to a navigation menu164 |  |  |
| Styling a navigational menu167           |  |  |

| Building semantic content                    | 172 |
|----------------------------------------------|-----|
| Positioning elements with Element Quick View | 175 |
| Inserting placeholder text                   | 177 |
| Inserting HTML entities                      | 178 |
| Validating HTML code                         | 179 |

#### **6** DESIGNING FOR MOBILE DEVICES

| - 1 | 07         |
|-----|------------|
|     | <b>N</b> / |
|     | ~-         |

206

| 1.000                                   |    |                                                                                                    |
|-----------------------------------------|----|----------------------------------------------------------------------------------------------------|
|                                         | -  | 200 ( ) II                                                                                                    |
|                                         | -  | Contraction of the local division of the local division of the loc |
| 1. 11. 1. 1. 1. 1. 1. 1. 1. 1. 1. 1. 1. | 14 | 100                                                                                                    |
| _                                       |    | teer aak kedig tee                                                                                                    |
|                                         |    | Lines and                                                                                                    |

| 34             |
|----------------|
| 34             |
| 35             |
| 35             |
| 36             |
| 90             |
| 90             |
| €1             |
| <del>)</del> 2 |
| <del>)</del> 5 |
| 98             |
| )1             |
| )3             |
| )4             |
|                |

#### **7** WORKING WITH TEMPLATES

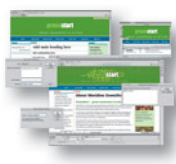

| Previewing completed files20                | 08 |
|---------------------------------------------|----|
| Noving embedded CSS to an external file2    | 10 |
| reating a template from an existing layout2 | 13 |
| nserting editable regions                   | 15 |
| nserting metadata2                          | 17 |
| Producing child pages22                     | 20 |
| Creating a new page22                       | 20 |
| Adding content to child pages22             | 21 |
| Updating a template22                       | 24 |
|                                             |    |

### 8 WORKING WITH TEXT, LISTS, AND TABLES

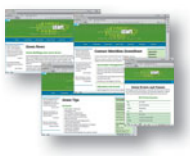

| Previewing the completed file230       |
|----------------------------------------|
| Creating and styling text232           |
| Importing text232                      |
| Creating semantic structures234        |
| Creating headings235                   |
| Adding other HTML structures237        |
| Creating lists239                      |
| Creating indented text243              |
| Making it responsive247                |
| Creating and styling tables            |
| Creating tables from scratch249        |
| Copying and pasting tables             |
| Styling tables with CSS252             |
| Styling table cells254                 |
| Controlling table display256           |
| Inserting tables from other sources    |
| Adjusting vertical alignment           |
| Adding and formatting caption elements |
| Making tables responsive               |
| Spellchecking web pages                |
| Finding and replacing text             |
| Optional self-paced exercise           |

#### **9** WORKING WITH IMAGES

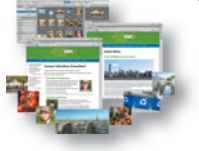

| Wel  | b image basics                          | 278 |
|------|-----------------------------------------|-----|
|      | Vector graphics                         | 278 |
|      | Raster graphics                         | 278 |
|      | Raster image file formats               | 281 |
| Prev | viewing the completed file              | 283 |
| Inse | erting an image                         | 284 |
| Adj  | usting image positions with CSS classes | 285 |
| Wo   | rking with the Insert panel             | 286 |

| Using the Insert menu                            |  |
|--------------------------------------------------|--|
| Inserting non-web file types                     |  |
| Working with Photoshop Smart Objects (optional). |  |
| Copying and pasting images from Photoshop        |  |
| Adapting images to smaller screens               |  |
| Inserting images by drag and drop                |  |
| Making images responsive                         |  |
| Optimizing images with the Property inspector    |  |

306

#### **10** WORKING WITH NAVIGATION

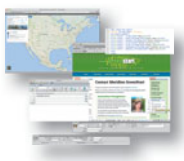

| Hyperlink basics                                        |
|---------------------------------------------------------|
| Internal and external hyperlinks                        |
| Relative vs. absolute hyperlinks                        |
| Previewing the completed file                           |
| Creating internal hyperlinks                            |
| Creating relative links in Design view                  |
| Creating a home link                                    |
| Updating links in child pages                           |
| Creating an external link                               |
| Creating an absolute link in Live view                  |
| Setting up email links                                  |
| Creating an image-based link                            |
| Creating image-based links using Element View322        |
| Creating text links using Element View                  |
| Targeting page elements                                 |
| Creating internal targeted links                        |
| Creating a link destination using an id                 |
| Creating a destination link in Element View             |
| Targeting id-based link destinations                    |
| Checking your page                                      |
| Adding destination links to the same page (optional)330 |

|             | Putting your site online             | 394  |
|-------------|--------------------------------------|------|
|             | Synchronizing local and remote sites | .397 |
| APPENDIX: 1 | Finy URLs                            | 403  |
| INDEX       |                                      | 405  |
|             |                                      |      |
|             |                                      |      |

13 P

| ****     | Adding web animation to a page           | .367 |
|----------|------------------------------------------|------|
|          | Adding web video to a page               | .372 |
|          | Choosing HTML5 video options             | .376 |
| UBLISHIN | G TO THE WEB                             | 380  |
|          | Defining a remote site                   | .382 |
|          | Setting up a remote FTP site             | .383 |
|          | Establishing a remote site on a local or |      |
|          | network web server                       | .388 |
|          | Cloaking folders and files               | .389 |
|          | Wrapping things up                       | .391 |
|          | Putting your site online                 | .394 |
|          | Synchronizing local and remote sites     | .397 |
|          |                                          |      |

### **12 WORKING WITH WEB ANIMATION AND VIDEO**

| 11 AD | DING IN                                | TERACTIVITY                          | 332 |
|-------|----------------------------------------|--------------------------------------|-----|
|       |                                        | Learning about Dreamweaver behaviors |     |
|       |                                        | Previewing the completed file        |     |
|       |                                        | Working with Dreamweaver behaviors   |     |
|       |                                        | Applying a behavior                  |     |
|       | Applying a Swap Image Restore behavior |                                      |     |
|       |                                        | Removing applied behaviors           |     |
|       |                                        | Adding behaviors to hyperlinks       |     |
|       | Making it responsive                   |                                      |     |
|       | Working with jQuery Accordion widgets  |                                      |     |
|       |                                        | Inserting a jQuery Accordion widget  |     |
|       |                                        | Customizing a jQuery Accordion       |     |
|       |                                        | Editing dynamic jQuery styling       |     |

This page intentionally left blank

## **GETTING STARTED**

Adobe<sup>®</sup> Dreamweaver<sup>®</sup> CC is the industry-leading web authoring program. Whether you create websites for others for a living or plan to create one for your own business, Dreamweaver offers all the tools you need to get professional-quality results.

### About Classroom in a Book

Adobe Dreamweaver CC Classroom in a Book<sup>®</sup> (2014 release) is part of the official training series for graphics and publishing software developed with the support of Adobe product experts.

The lessons are designed so you can learn at your own pace. If you're new to Dreamweaver, you'll learn the fundamentals of putting the program to work. If you are an experienced user, you'll find that Classroom in a Book teaches many advanced features, including tips and techniques for using the latest version of Dreamweaver.

Although each lesson includes step-by-step instructions for creating a specific project, you'll have room for exploration and experimentation. You can follow the book from start to finish, or complete only those lessons that correspond to your interests and needs. Each lesson concludes with a review section containing questions and answers on the subjects you've covered.

### TinyURLs

At several points in the book, we reference external information available on the Internet. The uniform resource locators (URLs) for this information are often long and unwieldy, so we have provided custom TinyURLs in many places for your convenience. Unfortunately, the TinyURLs sometimes expire over time and no longer function. If you find that a TinyURL doesn't work, look up the actual URL provided in the Appendix.

### Prerequisites

Before using *Adobe Dreamweaver CC Classroom in a Book (2014 release)*, you should have a working knowledge of your computer and its operating system. Be sure you know how to use the mouse, standard menus, and commands, and also how to open, save, and close files. If you need to review these techniques, see the printed or online documentation included with your Windows or Mac operating system.

### Conventions used in this book

Working in Dreamweaver means you'll be working with code. We have used several conventions in the following lessons and exercises to make working with the code in this book easier to follow and understand.

### **Code font**

In many instructions, you will be required to enter HTML code, CSS rules, and properties and other code-based markup. To distinguish the markup from the body of the text instructions, the entries will be styled with a code font, like this:

Examine the following code <h1>Heading goes here</h1>

In instances where you must enter the markup yourself, the entry will be formatted in color, like this:

Insert the following code <h1>Heading goes here</h1>

### Strikethrough

In several exercises, you will be instructed to delete markup that already exists within the webpage or style sheet. In those instances, the targeted references will be identified with strikethrough formatting, like this:

Delete the following values:

```
margin: 10px <del>20px</del> 10px <del>20px</del>;
background-image: url(images/fern.png), url(images/stripe.png);
```

Be careful to delete only the identified markup so that you achieve the following result:

margin: 10px 10px; background-image: url(images/fern.png);

### **Missing punctuation**

HTML code, CSS markup, and JavaScript often requires the use of various punctuation, like periods (.), commas (,), and semicolons (;) among others, and can be damaged by their incorrect usage or placement. Consequently, periods and other punctuation expected in a sentence or paragraph may be omitted from an instruction or hyperlink whenever it may cause confusion or a possible error, like this:

```
Enter the following code <h1>Heading goes here</h1>
```

Type the following link: http://adobe.com

### **Element references**

Within the body of descriptions and exercise instructions, elements may be referenced by name or by class or id attributes. When an element is identified by its tag name, it will appear as <hl> or h1. When referenced by its class attribute, the name will appear with a leading period (.) in a code-like font, like this .content or .sidebar1. References to elements by their id attribute will appear with a leading hash (#) and in a code font, like this #top. This practice matches the way these elements appear in Dreamweaver's tag selector interface.

### Windows vs. OS X instructions

In most cases, Dreamweaver performs identically in both Windows and OS X. Minor differences exist between the two versions, mostly due to platform-specific issues out of the control of the program. Most of these are simply differences in keyboard shortcuts, how dialogs are displayed, and how buttons are named. In most cases, screen shots were made in the OS X version of Dreamweaver and may appear differently from your own screen.

Where specific commands differ, they are noted within the text. Windows commands are listed first, followed by the OS X equivalent, such as Ctrl+C/Cmd+C. Common abbreviations are used for all commands whenever possible, as follows:

| WINDOWS         | os x          |
|-----------------|---------------|
| Control = Ctrl  | Command = Cmd |
| Alternate = Alt | Option = Opt  |

As lessons proceed, instructions may be truncated or shortened to save space, with the assumption that you picked up the essential concepts earlier in the lesson. If you find you have difficulties in any particular task, review earlier steps or exercises in that lesson.

### Installing the program

Before you perform any exercises in this book, verify that your computer system meets the hardware requirements for Dreamweaver, that it's correctly configured, and that all required software is installed.

Adobe Dreamweaver must be purchased separately; it is not included with the lesson files that accompany this book. Go to **www.adobe.com/products/dream-weaver/tech-specs.html** to obtain the system requirements.

Go to **https://creative.adobe.com/plans** to sign up for Adobe Creative Cloud. Dreamweaver may be purchased with the entire Creative Cloud family or as a standalone app. Adobe also allows you to try the Creative Cloud and the individual applications for 30 days for free.

Check **www.adobe.com/products/dreamweaver.html** to learn more about the different options for obtaining Dreamweaver.

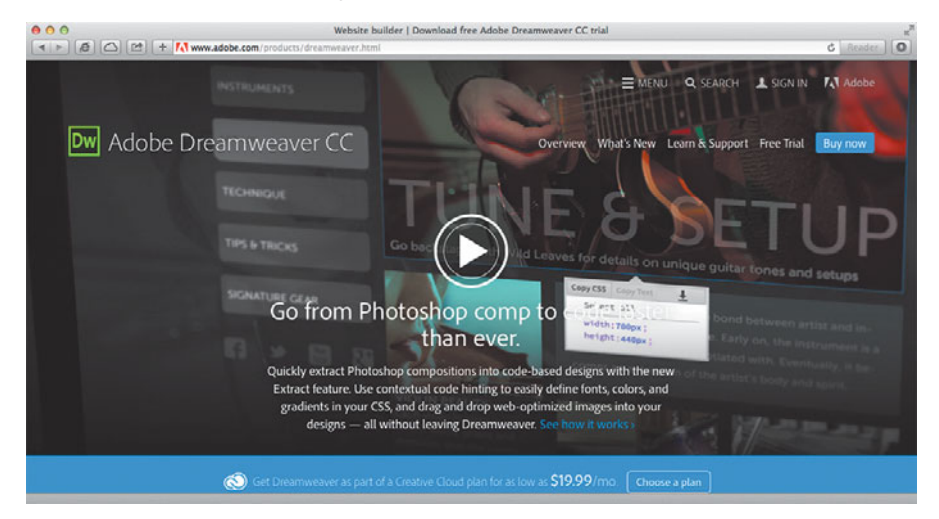

### Updating Dreamweaver to the latest version

Although Dreamweaver is downloaded fully and installed on your computer hard drive, periodic updates are provided via the Creative Cloud. Some updates provide bug fixes and security patches, while others supply amazing new features and capabilities. The lessons in this book are based on Dreamweaver CC (2014.1 release) and may not work properly in any earlier version of the program. To check what version is installed on your computer, choose Help > About Dreamweaver in Windows or Dreamweaver > About Dreamweaver on the Macintosh. A window will display the version number of the application and other pertinent information.

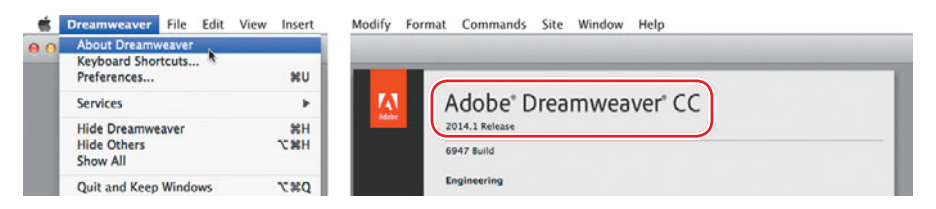

If you do not have Dreamweaver, you will first have to install it from scratch from the Creative Cloud or, if you have an earlier version of the program installed, you will have to update Dreamweaver to the latest version. You can check the status of your installation by opening the Creative Cloud manager and logging in to your account.

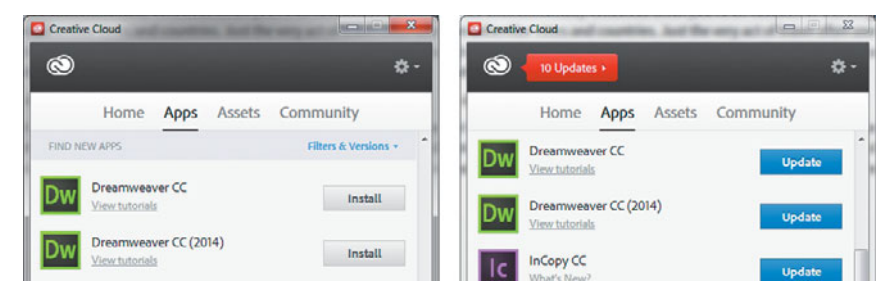

Check out https://helpx.adobe.com/creative-cloud/help/download-installtrials.html to learn how to download and install Creative Cloud to your computer or laptop.

**Note:** Do not copy one lesson folder into any other lesson folder. The files and folders for each lesson cannot be used interchangeably.

### Accessing the Classroom in a Book files

In order to work through the projects in this book, you will first need to download the lesson files from peachpit.com.

To access the Classroom in a Book lesson files:

1 On a Mac or PC, go to www.peachpit.com/redeem, and enter the code found at the beginning of your book.

|                                                                                                    |                  |             |      | ACCOUNT SIGN IN | 🗑 View Your | Cart |
|----------------------------------------------------------------------------------------------------|------------------|-------------|------|-----------------|-------------|------|
|                                                                                                    |                  |             |      | Search          |             | ٩    |
| Peachpit                                                                                                    |                  |             |      |                 |             |      |
| Publishers of technology books, eBooks,                                                                                 | , and videos for | creative pe | ople |                 |             |      |
| Redeem A Code                                                                                                    |                  |             |      |                 |             |      |
| Enter your code to receive lesson files or a digital product. The cont will be added to your Peachpit.com Account page. | ent              |             |      |                 |             |      |
| Need help? Visit our Lesson Files FAQ.                                                                                  |                  |             |      |                 |             |      |
| Enter your code                                                                                                    |                  |             |      |                 |             |      |
|                                                                                                    |                  |             |      |                 |             |      |
| I have an account     I don't have an account                                                                           |                  |             |      |                 |             |      |
|                                                                                                    |                  |             |      |                 |             |      |
| Redeem Code                                                                                                    |                  |             |      |                 |             |      |
|                                                                                                    |                  |             |      |                 |             |      |

- **2** If you do not have a peachpit.com account, you will be prompted to create one.
- 3 The downloadable files will be listed under the Lesson & Update Files tab on your Account page.

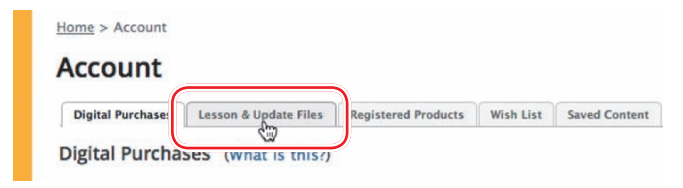

Click the lesson file links to download them to your computer. You can download 4 the files for individual lessons, or download them all at once in one large file.

The files are compressed into Zip archives to speed up download time and to protect the contents from damage during transfer. You must uncompress (or "unzip") the files to restore them to their original size and format before you use them with the book. Modern Mac and Windows systems are set up to open Zip archives by simply double-clicking.

#### **Hide Lesson Files**

- Lesson Files.zip (317 MB) Last upd
   Lesson 1.zip (197 KB) Last updated
- lesson02 zin (831 B) Last undated
- Lesson03.zip (1 MB) Last updated J - Lassandd sin (00 KB) Last undater

- **5** Do one of the following:
  - If you downloaded DWCC2014\_lesson\_files.zip, unzipping the archive will produce a folder named **DWCC2014\_Lesson\_Files** containing all of the lesson files used by the book.
  - If you downloaded the lessons individually, create a new folder and name it **DWCC2014.** Download and unzip the individual lesson files to this folder. That way, all the lesson files will be stored in one location.

### **Recommended lesson order**

The training in this book is designed to take you from A to Z in basic to intermediate website design, development, and production. Each new lesson builds on previous exercises, using supplied files and assets, to create an entire website. We recommend that you download all lesson files at once and then perform each lesson in sequential order to achieve a successful result and the most complete understanding of all aspects of web design.

The ideal training scenario will start in Lesson 1 and proceed through the entire book to Lesson 13. Each lesson builds the skills and understanding necessary to complete subsequent tasks. We recommend that you do not skip any lessons, or even individual exercises. While ideal, this method may not be a practicable scenario for every user. So, each lesson folder contains all the files needed to complete every exercise using partially completed or staged assets, allowing you to complete individual lessons out of order, if desired.

However, don't assume that the staged files and customized templates in each lesson represent a complete set of assets. You may think these folders contain seemingly duplicative materials. But these duplicate files and assets, in most cases, cannot be used interchangeably in other lessons and exercises. Doing so will probably cause you to fail to achieve the goal of the exercise.

For that reason, you should treat each folder as a standalone website. Copy the lesson folder to your hard drive, and create a new site for that lesson using the Site Setup dialog. Do not define sites using subfolders of existing sites. Keep your sites and assets in their original folders to avoid conflicts. One suggestion is to organize the lesson folders in a single *web* or *sites* master folder near the root of your hard drive. But avoid using the Dreamweaver application folder or any folders that contain a web server, like Apache, ColdFusion, or Internet Information Services (IIS).

### Defining a Dreamweaver site

In the course of completing the following lessons, you will create webpages from scratch and use existing files and resources that are stored on your hard drive. The resulting webpages and assets make up what's called your *local* site. When you are ready to upload your site to the Internet (see Lesson 13, "Publishing to the Web"), you publish your completed files to a web host server, which then becomes your *remote* site. The folder structures and files of the local and remote sites are usually mirror images of one another.

The first step is to define your local site:

- 1 Launch Adobe Dreamweaver CC (2014.1 release) or later.
- 2 Open the Site menu.

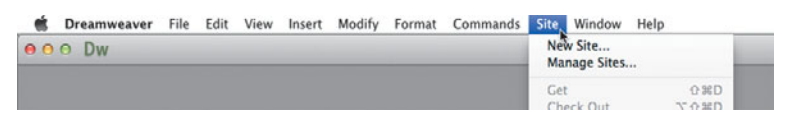

The Site menu provides options for creating and managing standard Dreamweaver sites.

3 Choose New Site.

To create a standard website in Dreamweaver, you need only name it and select the local site folder. Site names typically relate to a specific project or client and appear in the Files panel. This name is intended for your own purposes, so there are no limitations to the name you can create. Use a name that clearly describes the purpose of the website. For the purposes of this book, use the name of the lesson you intend to complete, such as lesson01, lesson02, lesson03, and so on.

**4** Type **lesson01** or another name as appropriate, in the Site Name field.

| 000                                   | Welcome Screen                                                               |  |  |  |  |  |
|---------------------------------------|------------------------------------------------------------------------------|--|--|--|--|--|
|                                       | Site Setup for Unnamed Site 2                                                |  |  |  |  |  |
| Site                                  | A Dreamwayner site is a collection of all of the files and assets you use in |  |  |  |  |  |
| Servers                               | your website. A Dreamweaver site usually has two parts: a local folder on    |  |  |  |  |  |
| Version Control                       | your website. A breatiweaver site usually has two parts: a local folder on   |  |  |  |  |  |
| <ul> <li>Advanced Settings</li> </ul> | server where you post the same files to the web.                             |  |  |  |  |  |
|                                       | Here you'll select the local folder and a name for your Dreamweaver site.    |  |  |  |  |  |
|                                       | Site Name: lesson01                                                          |  |  |  |  |  |
|                                       | Local Site Folder: //MacProjects/Unnamed Site 2                              |  |  |  |  |  |

5 Next to the Local Site Folder field, click the Browse for folder icon

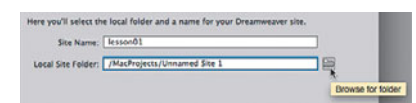

The Choose Root Folder dialog appears.

**6** Navigate to the appropriate folder containing the lesson files you downloaded from Peachpit.com (as described earlier), and click Select/Choose.

| 4 > 11 0  | 0 Imi III + 🔛 Lessons 🕴 (Q, | ) |
|-----------|-----------------------------|---|
| DEVICES   | Name                        |   |
| FAVORITES | 🕨 🗮 lesson01                |   |
| SHARED    | Ilesson02                   |   |
| TAGS      | Iesson04                    |   |
|           | Iesson05                    |   |
|           | Iesson07                    |   |
|           | iessonos                    |   |
|           | Elesson10                   |   |
|           | Elesson12                   |   |
|           | ► 🔛 lesson13                |   |

• Note: The main folder that contains the site will be referred to throughout the book as the site root folder.

You could click Save at this time and begin working on your new website, but we'll add one more piece of handy information.

7 Click the arrow next to the Advanced Settings category to reveal the categories listed there. Select Local Info.

Although it's not required, a good policy for site management is to store different file types in separate folders. For example, many websites provide individual folders for images, PDFs, videos, and so on. Dreamweaver assists in this endeavor by including an option for a Default Images folder. Later, as you insert images from other places on your computer, Dreamweaver will use this setting to automatically move the images into the site structure.

8 Next to the Default Images Folder field, click the Browse for folder icon . When the dialog opens, navigate to the appropriate images folder for that lesson or site, and click Select/Choose.

|         |               | Site Setup             | for lesson01                      |    |
|---------|---------------|------------------------|-----------------------------------|----|
| Site    |               |                        | (DWCC2015 //                      |    |
| Serve   | rs            | Default Images folder: | /Dwcc2015/Lessons/lesson01/images |    |
| Versie  | on Control    | Links relative to:     | Document      Site Root           | J. |
| • Advar | nced Settings |                        |                                   |    |
| L       | ocal Info     | Web URL:               | http://                           |    |
| C       | loaking       |                        |                                   |    |

• Note: Resource folders for images and other assets should always be contained within the main site root folder.

• Note: The folder that contains the image assets will be referred to throughout the book as the site default images folder or the default images folder.

If you have already purchased and set up your website domain, you should enter it in this dialog.

9 Enter http://green-start.org for the lessons in this book or your own website URL in the Web URL field.

|                                       | Site Setup fo          | or lesson01                                               |       |  |  |  |
|---------------------------------------|------------------------|-----------------------------------------------------------|-------|--|--|--|
| Site                                  |                        | (DWCC2015//                                               |       |  |  |  |
| Servers                               | Default Images folder: | /Dwcc2015/Lessons/lesson01/images                         | 1 400 |  |  |  |
| Version Control                       | Links relative to: (   | Document      Site Root                                   |       |  |  |  |
| <ul> <li>Advanced Settings</li> </ul> |                        |                                                           |       |  |  |  |
| Local Info                            | Web URL:               | http://green-start.org/                                   | 1     |  |  |  |
| Cloaking                              |                        | <u>k</u>                                                  |       |  |  |  |
| Design Notes                          | Enter                  | the Web URL if you don't have a remote server defined. If | you   |  |  |  |
| File View Columns                     | speci                  | fied in the server settings.                              |       |  |  |  |
| Contribute                            |                        |                                                           |       |  |  |  |

You've entered all the information required to begin your new site. In subsequent lessons, you'll add more information to enable you to upload files to your remote site and test dynamic web pages.

**10** In the Site Setup dialog, click Save.

|                                       | Site Setup                                                                 | for lesson0            |                                                                                           |                                                          |                                  |       |
|---------------------------------------|----------------------------------------------------------------------------|------------------------|-------------------------------------------------------------------------------------------|----------------------------------------------------------|----------------------------------|-------|
| Site                                  | Default Images folder:                                                     | /MacProject            | s/Peachpit/DWCC2015/Lessons/lesson0                                                       |                                                          |                                  |       |
| Servers                               |                                                                            |                        |                                                                                           |                                                          |                                  |       |
| Version Control                       | Links relative to:                                                         | Document               | Site Root                                                                                 |                                                          |                                  |       |
| <ul> <li>Advanced Settings</li> </ul> |                                                                            |                        |                                                                                           |                                                          |                                  |       |
| Local Info                            | Web URL:                                                                   | http://gree            | n-start.org/                                                                              |                                                          |                                  |       |
| Cloaking                              |                                                                            |                        |                                                                                           |                                                          |                                  |       |
| Design Notes                          | Ente                                                                       | r the Web URL          | If you don't have a remote server defined. If<br>or defined. Dreamweaver uses the Web URL | you                                                      |                                  |       |
| File View Columns                     | sper                                                                       | ified in the ser       | ver settings.                                                                             |                                                          |                                  |       |
| Contribute                            |                                                                            |                        |                                                                                           |                                                          |                                  |       |
| Templates                             |                                                                            |                        |                                                                                           |                                                          |                                  |       |
|                                       | Help                                                                       |                        | Cancel S                                                                                  | ave                                                      | Davian                           |       |
|                                       | Design                                                                     | · LEE ()               |                                                                                           |                                                          | Design + E                       |       |
| Alles Releases Brook Ascart           |                                                                            |                        | files Snippets Assets Insert                                                              |                                                          |                                  | -0    |
| Computer                              |                                                                            | v the Q i 🗹            | Local vi                                                                                  | ••• • × 0                                                | 4 4 4/ 14 5                      | e   E |
| ✓ 🗐 lesson01                          | A Modified Size Type                                                       | Check                  | Local Files 🔶 M                                                                           | lodified S                                               | ize Type                         | Check |
| A Manage Sites                        | 0/13/14 10.57 AM Fold<br>10/13/14 2:17 PM 4KE HTM<br>10/12/14 9:14 PM Fold | er -<br>L File<br>Er - | Site = TessonO1 (Doesign MacProjects Peachpit                                             | 0/13/14 10:57 AM<br>0/13/14 2:17 PM 4<br>0/12/14 9:14 PM | Folder<br>KS HTML File<br>Folder |       |
| <b>⊢</b> Ш в                          | 10/12/14 9:26 PM Fold                                                      |                        | <u>на в</u>                                                                               | 0/12/14 9:26 PM                                          | Folder                           |       |
| 23                                    |                                                                            | los                    | 8 <u>.</u>                                                                                |                                                          | Lo                               | Sind. |

The site name now appears in the site list drop-down menu in the Files panel. As you add more site definitions, you can switch between the sites by selecting the appropriate name from this menu. When a site is selected or modified, Dreamweaver will build, or rebuild, a cache that examines every file in the folder. The cache identifies relationships between the web pages and the assets within sites, and will assist you whenever a file is moved, renamed, or deleted to update links or other referenced information.

| root folder, H      | TTP address. | eated bec<br>or cloaki | cause the name,<br>ing settings |
|---------------------|--------------|------------------------|---------------------------------|
| <br>of the site has | re been chan | ged.                   |                                 |

Setting up a site is a crucial first step in beginning any project in Dreamweaver. Knowing where the site root folder is located helps Dreamweaver determine link pathways and enables many site-wide options, such as orphaned-file checking and Find and Replace.

### Setting up the workspace

Dreamweaver CC (2014.1 release) includes three main workspaces to accommodate various computer configurations and individual workflows. For this book, the Design workspace is recommended.

 If the Design workspace is not displayed by default, you can select it from the Workspace drop-down menu on the top-right side of the screen.

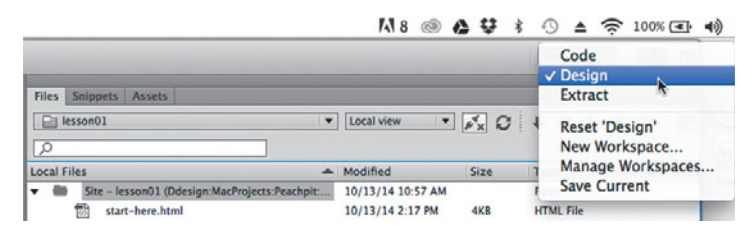

2 If the default Design workspace has been modified—where certain toolbars and panels are not visible (as they appear in the figures in the book)—you can restore the factory setting by choosing Reset 'Design' from the Workspace dropdown menu.

|                                                                    | <b>A</b> 8   | ۲     | ۵ | Ŷ    | *   | 0 | ۵             | ŝ              | 100% 💽    | <b>4</b> 0) |
|--------------------------------------------------------------------|--------------|-------|---|------|-----|---|---------------|----------------|-----------|-------------|
| Files Snippets Assets                                              |              |       |   |      |     |   | Code<br>Desig | e<br>gn<br>act |           |             |
| esson01                                                            | Local view   |       |   | ×    | 3 . |   | Rese          | t 'De          | sian' 、   |             |
| ٩                                                                  |              |       |   |      |     |   | New           | Work           | space     |             |
| Local Files                                                        | Modified     |       | 1 | Size | 1   |   | Mana          | age V          | Vorkspace | s           |
| <ul> <li>Site - lesson01 (Ddesign:MacProjects:Peachpit:</li> </ul> | 10/13/14 10: | 57 AM | 1 |      |     |   | Save          | Curr           | ent       |             |

Workspace Layout options can also be accessed from the Window menu.

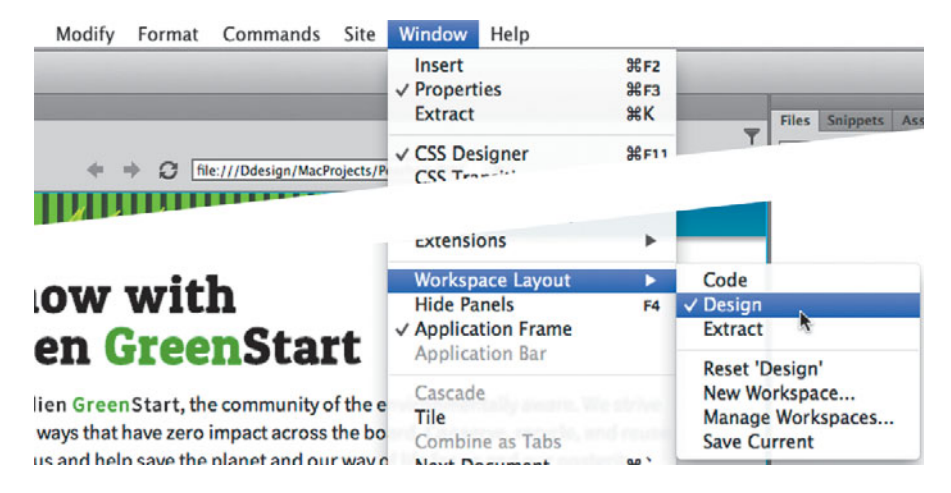

Most of the figures in this book show the Design workspace. When you finish the lessons in this book, experiment with each workspace to find the one that you prefer, or build your own configuration and save the layout under a custom name.

For a more complete description of the Dreamweaver workspaces, see Lesson 1, "Customizing Your Workspace."

### **Checking for updates**

Adobe periodically provides software updates. To check for updates in the program, choose Help > Updates. For book updates and bonus material, visit your Account page on Peachpit.com and select the Lesson & Update Files tab.

### **Additional resources**

Adobe Dreamweaver CC Classroom in a Book (2014 release) is not meant to replace documentation that comes with the program or to be a comprehensive reference for every feature. Only the commands and options used in the lessons are explained in this book. For comprehensive information about program features and tutorials, refer to these resources:

Adobe Dreamweaver Learn and Support: helpx.adobe.com/dreamweaver.html (accessible in Dreamweaver by choosing Help > Help And Support > Dreamweaver Support Center) has comprehensive content you can search or browse, provided by Adobe. This includes hands-on tutorials, answers to common questions, troubleshooting information, and more.

**Dreamweaver Help:** helpx.adobe.com/dreamweaver/topics.html is a reference for application features, commands, and tools (press F1 or choose Help > Help And Support > Dreamweaver Online Help). You can also download Help as a PDF document optimized for printing at helpx.adobe.com/pdf/dreamweaver\_reference.pdf.

**Dreamweaver Forums:** forums.adobe.com/community/dreamweaver lets you tap into peer-to-peer discussions and questions and answers on Adobe products.

Adobe Creative Cloud Learn & Support: helpx.adobe.com/support.html provides inspiration, key techniques, cross-product workflows, and updates on new features.

**Resources for educators:** www.adobe.com/education and edex.adobe.com offer a treasure trove of information for instructors who teach classes on Adobe software. You'll find solutions for education at all levels, including free curricula that use an integrated approach to teaching Adobe software and can be used to prepare for the Adobe Certified Associate exams.

Also check out these useful links:

Adobe Add-ons: creative.adobe.com/addons is a central resource for finding tools, services, extensions, code samples, and more to supplement and extend your Adobe products.

Adobe Dreamweaver CC product home page: www.adobe.com/products/ dreamweaver has more information about the product.

Adobe Authorized Training Centers: Adobe Authorized Training Centers offer instructor-led courses and training on Adobe products. See http://training.adobe.com/training/partner-finder.html for a directory of AATC.

# **4 WEB DESIGN BASICS**

### Lesson overview

In this lesson, you'll learn the following:

- The basics of webpage design
- How to create page thumbnails and wireframes
- How to use Photoshop to generate site image assets automatically

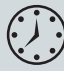

This lesson will take about 45 minutes to complete. If you have not already done so, download the project files for this lesson from the Lesson & Update Files tab on your Account page at www.peachpit.com, store them on your computer in a convenient location, and define a new site in Dreamweaver based on this folder, as described in the "Getting Started" section of this book. Your Account page is also where you'll find any updates to the chapters or to the lesson files. Look on the Lesson & Update Files tab to access the most current content.

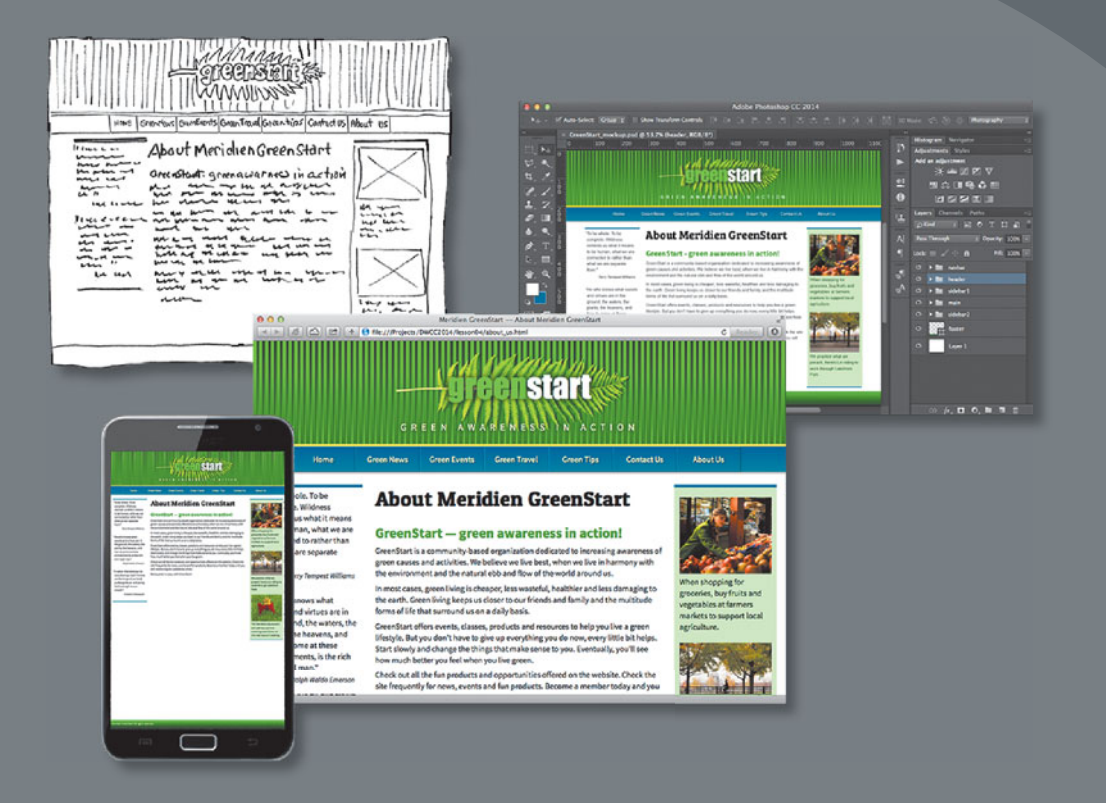

Whether you use thumbnails and wireframes, Photoshop or just a vivid imagination, Dreamweaver can quickly turn your design concepts into complete, standards-based CSS layouts.

### Developing a new website

Before you begin any web design project for yourself or for a client, you need to answer three important questions:

- What is the purpose of the website?
- Who is the audience?
- How do they get here?

### What is the purpose of the website?

Will the website sell or support a product or service? Is your site for entertainment or games? Will you provide information or news? Will you need a shopping cart or database? Do you need to accept credit card payments or electronic transfers? Knowing the purpose of the website tells you what type of content you'll be developing and working with and what types of technologies you'll need to incorporate.

### Who is the audience?

Is the audience adults, children, seniors, professionals, hobbyists, men, women, everyone? Knowing *who* your audience will be is vital to the overall design and functionality of your site. A site intended for children probably needs more animation, interactivity, and bright engaging colors. Adults will want serious content and in-depth analysis. Seniors may need larger type and other accessibility enhancements.

A good first step is to check out the competition. Is there an existing website performing the same service or selling the same product? Are they successful? You don't have to mimic others just because they're doing the same thing. Look at Google and Yahoo—they perform the same basic service, but their site designs couldn't be more different from one another.

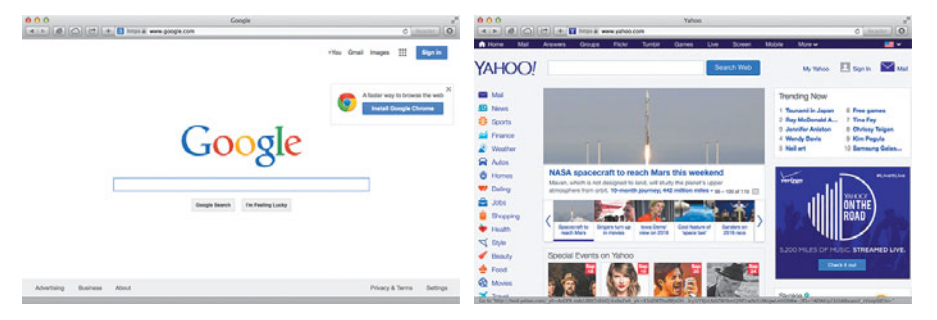

### How do they get here?

This sounds like an odd question when speaking of the Internet. But just as with a brick-and-mortar business, your online customers can come to you in a variety of ways. For example, are they accessing your site on a desktop computer, laptop, tablet, or cell phone? Are they using high-speed Internet, wireless, or dial-up service? What browser are they most likely to use, and what is the size and resolution of the display? These answers will tell you a lot about what kind of experience your customers will expect. Dial-up and cell phone users may not want to see a lot of graphics or video, whereas users with large flat-panel displays and high-speed connections may demand as much bang and sizzle as you can send at them.

So where do you get this information? Some you'll have to get through painstaking research and demographic analysis. Some you'll get from educated guesses based on your own tastes and understanding of your market. But a lot of it is actually available on the Internet itself. W3Schools, for one, keeps track of tons of statistics regarding access and usage, all updated regularly:

- w3schools.com/browsers/browsers\_stats.asp provides information about browser statistics.
- w3schools.com/browsers/browsers\_os.asp gives the breakdown on operating systems. In 2011, they started to track the usage of mobile devices on the Internet.
- w3schools.com/browsers/browsers\_display.asp lets you find out the latest information on the resolutions, or size, of screens using the Internet.

If you are redesigning an existing site, your web-hosting service itself may provide valuable statistics on historical traffic patterns and even the visitors themselves. If you host your own site, you can incorporate third-party tools, such as Google Analytics and Adobe Omniture, into your code to do the tracking for you for free or for a small fee.

As of the fall of 2014, Windows still dominates the Internet (80 to 85 percent), with most users favoring Google Chrome (60 percent), followed by Firefox (25 percent), with various versions of Internet Explorer (8 percent) a distant third. The vast majority of browsers (99 percent) are set to a resolution higher than 1024 pixels by 768 pixels. If it weren't for the rapid growth in usage of tablets and smartphones for accessing the Internet, these statistics would be great news for most web designers and developers. But designing a website that can look good and work effectively for both flat-panel displays and cell phones is a tall order.

### **Responsive web design**

Each day, more people are using cell phones and other mobile devices to access the Internet. Some people may use them to access the Internet more frequently than they use desktop computers. This presents a few nagging problems to web designers. For one thing, cell phone screens are a fraction of the size of even the smallest flat-panel display. How do you cram a two- or three-column page design into a meager 200 to 300 pixels? Another problem is that most device manufacturers have dropped support for Flash-based content on their mobile devices.

Until recently, web design usually required that you target an optimum size (height and width in pixels) for a webpage and then build the entire site on these specifications. Today, that scenario is becoming a rare occurrence. Now, you are presented with the decision to either build a site that can adapt to displays of multiple different dimensions (responsive) or build two or more separate websites to support desktop *and* mobile users at the same time (adaptive).

Your own decision will be based in part on the content you want to provide and on the capabilities of the devices accessing your pages. Building an attractive website that supports video, audio, and other dynamic content is hard enough without throwing in a panoply of different display sizes and device capabilities. The term *responsive web design* was coined by a Boston-based web developer named Ethan Marcotte, in a book by the same name (2011), which describes the notion of designing pages that can adapt to multiple screen dimensions automatically. As you work through the following lessons, you will learn many techniques for responsive web design and implement them in your site and asset design.

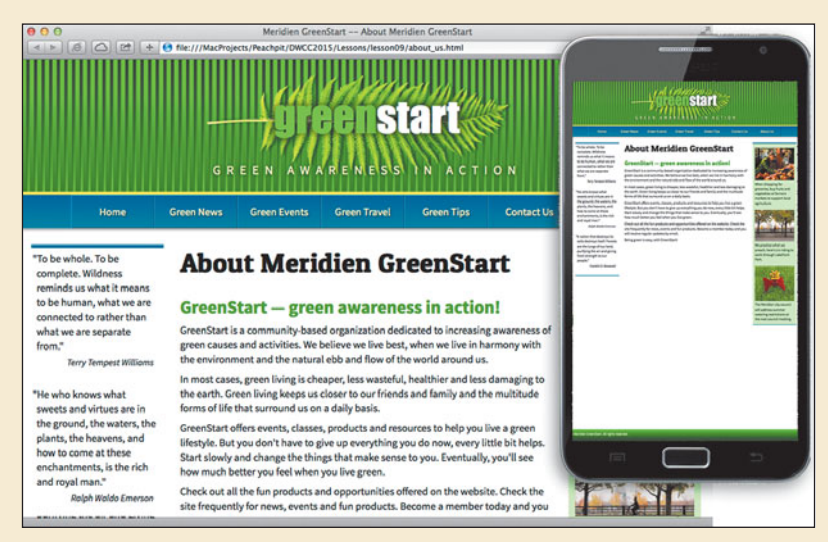

Many of the concepts of print design are not applicable to the web, because you are not in control of the user's experience. A page carefully designed for a typical flat panel is basically useless on a cell phone.

### Scenario

For the purposes of this book, you'll be working to develop a website for Meridien GreenStart, a fictitious community-based organization dedicated to green investment and action. This website will offer a variety of products and services and require a broad range of webpage types, including dynamic pages using technologies like jQuery, which is a form of JavaScript.

Your customers come from a wide demographic that includes all ages and education levels. They are people who are concerned about environmental conditions and who are dedicated to conservation, recycling, and the reuse of natural and human resources.

Your marketing research indicates that most of your customers use desktop computers or laptops, connecting via high-speed Internet services. You can expect to get 20 to 30 percent of your visitors exclusively via cell phone and other mobile devices, and much of the rest will be using mobile from time to time.

To simplify the process of learning Dreamweaver, we'll focus on creating a fixedwidth site design first. In Lesson 5, "Designing for Mobile Devices," you'll learn how to adapt your fixed-width design to work with smartphones and tablets.

### Working with thumbnails and wireframes

After you have nailed down the answers to the three questions about your website purpose, customer demographic, and access model, the next step is to determine how many pages you'll need, what those pages will do, and finally, what they will look like.

### **Creating thumbnails**

Many web designers start by drawing thumbnails with pencil and paper. Think of thumbnails as a graphical shopping list of the pages you'll need to create for the website. Thumbnails can also help you work out the basic navigation structure for the site. Draw lines between the thumbnails showing how your navigation will connect them.

Most sites are divided into levels. Typically, the first level includes all the pages in your main navigation menu—the ones a visitor can reach directly from the home page. The second level includes pages you can reach only through specific actions or from specific locations, say from a shopping cart or product detail page.

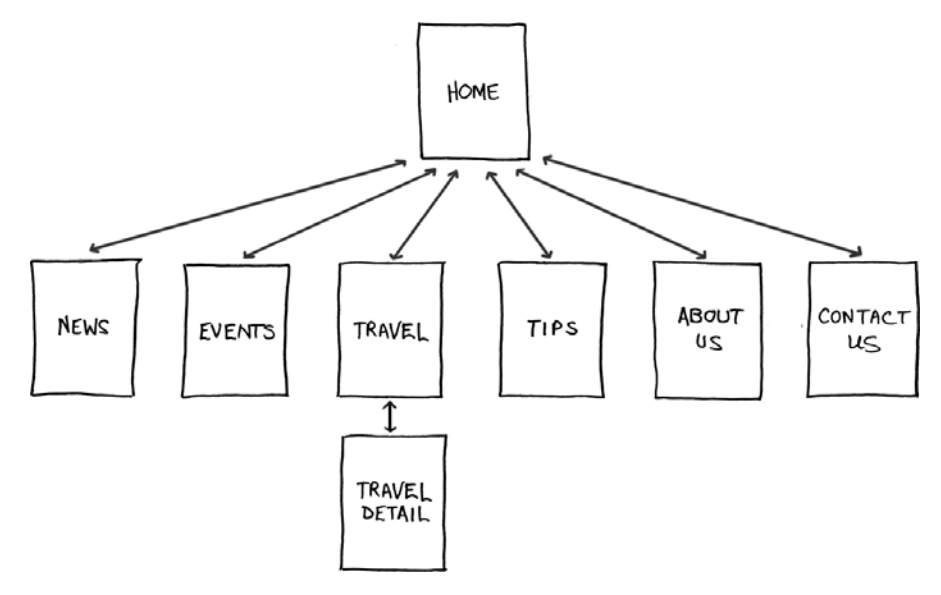

### Creating a page design

Once you've figured out what your site needs in terms of pages, products, and services, you can then turn to what those pages will look like. Make a list of components you want or need on each page, such as headers and footers, navigation, and areas for the main content and the sidebars (if any). Put aside any items that won't be needed on every page. What other factors do you need to consider? If mobile devices are going to be an important consideration of your design identity, which of the components will be required or optional for these devices? While many components can be simply resized for mobile screens, some will have to be completely redesigned or reimagined.

- 1. Header (includes banner and logo)
  - 2. Footer (copyright info)
  - 3. Horizontal navigation (for internal reference, i.e., Home, About US, Contact US)
  - 4. Main content (one-column with chance of two or more)

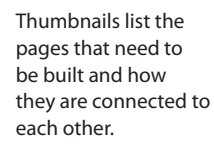

Identifying the essential components for each page helps to create an effective page design and structure that will meet your needs.

Do you have a company logo, business identity, graphic imagery, or color scheme you want to match or complement? Do you have publications, brochures, or current advertising campaigns you want to emulate? It helps to gather them all in one place so you can see everything all at once on a desk or conference table. If you're lucky, a theme will rise organically from this collection.

#### **Desktop or mobile**

Once you've created your checklist of the components that you'll need on each page, sketch out several rough layouts that work for these components. Depending on your target visitor demographics, you may decide to focus on a design that's optimized for desktop computers or one that works best on tablets and smartphones.

Most designers settle on one basic page design that is a compromise between flexibility and sizzle. Some site designs may naturally lean toward using more than one basic layout. But resist the urge to design each page separately. Minimizing the number of page designs may sound like a major limitation, but it's key to producing a professional-looking site that's easy to manage. It's the reason why some professionals, like doctors and airline pilots, wear uniforms. Using a consistent page design, or template, conveys a sense of professionalism and confidence to your visitor. While you're figuring out what your pages will look like, you'll have to address the size and placement of the basic components. Where you put a component can drastically affect its impact and usefulness.

In print, designers know that the upper-left corner of a layout is considered one of the "power positions," a place where you want to locate important aspects of a design, such as a logo or title. This is because in western culture we read from left to right, top to bottom. The second power position is the lower-right corner, because this is the last thing your eyes will see when you're finished reading.

Unfortunately, in web design this theory doesn't hold up for one simple reason: You can never be certain how the user is seeing your design. Are they on a 20-inch flat panel or a 2-inch cell phone?

In most instances, the only thing you can be certain of is that the user can see the upper-left corner of any page. Do you want to waste this position by slapping the company logo here? Or make the site more useful by slipping in a navigation menu? This is one of the key predicaments of the web designer. Do you go for design sizzle, workable utility, or something in between?

### **Creating wireframes**

After you pick the winning design, wireframing is a fast way to work out the structure of each page in the site. A wireframe is like a thumbnail, but bigger, that sketches out each page and fills in more details about the components, such as actual link names and main headings. This step helps to catch or anticipate problems before you smack into them when working in the code.

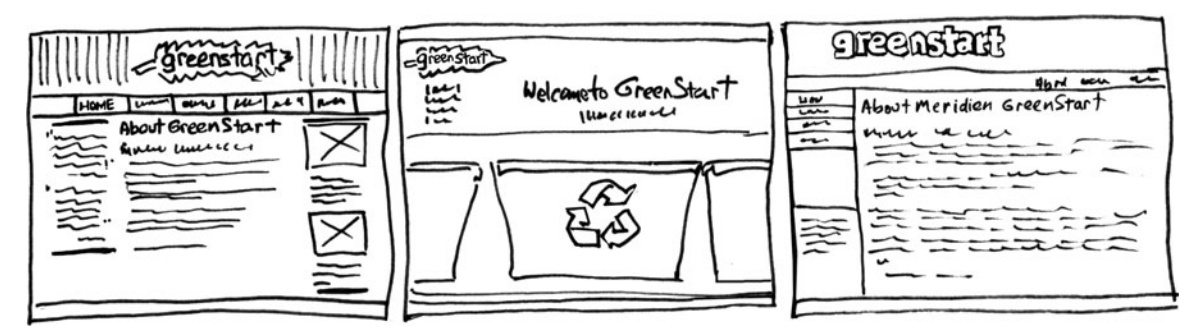

Wireframes allow you to experiment with page designs quickly and easily without wasting time with code.

The wireframe for the final design should identify all components and include specific information about content, color, and dimensions.

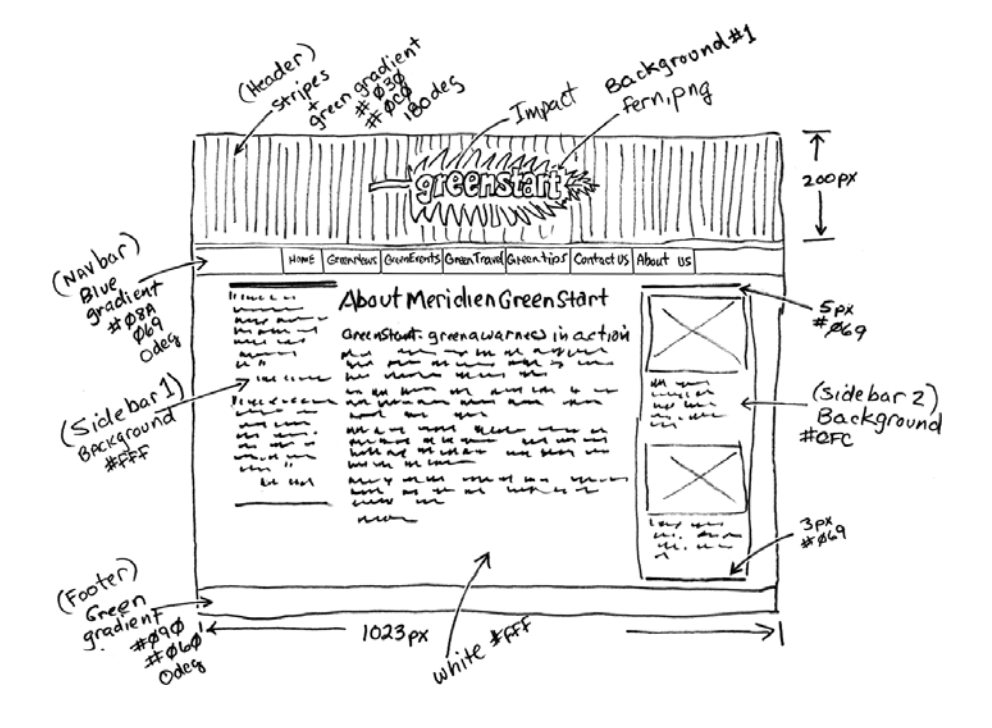

Once the basic concepts are worked out, many designers take an extra step and create a full-size mockup or "proof of concept" using a program like Adobe Fireworks, Photoshop, or even Illustrator. It's a handy thing to do because you'll find that some clients just aren't comfortable giving an approval based only on pencil sketches. The advantage here is that all these programs allow you to export the results to full-size images (JPEG, GIF, or PNG) that can be viewed in a browser. Such mockups are as good as seeing the real thing, but may take only a fraction of the time to produce.

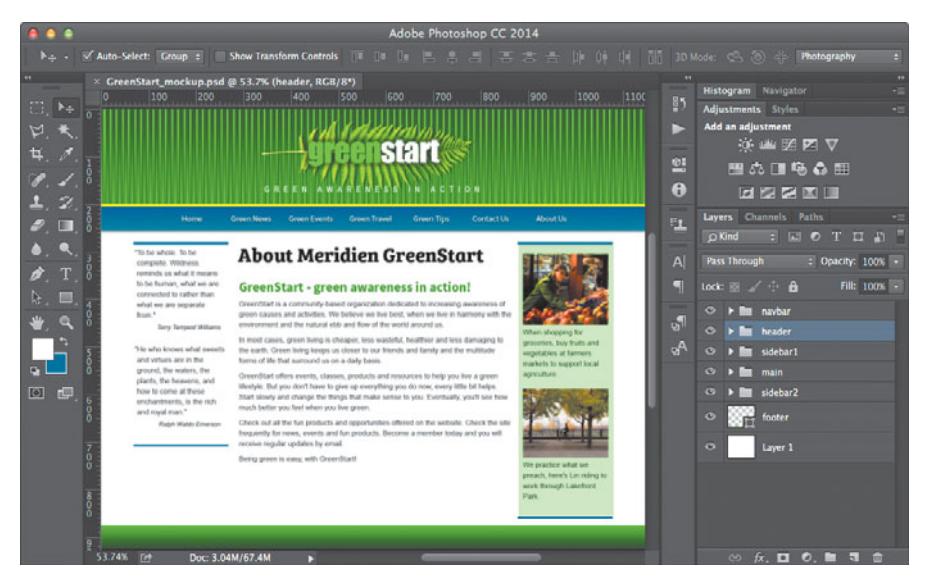

In some cases, creating a mockup in Adobe Photoshop, Adobe Fireworks, or Adobe Illustrator can save hours of tedious coding to receive a needed approval.

In addition to creating graphical mockups, Photoshop has recently added some new tricks geared specifically for web designers, like the new Adobe Generator feature.

# Creating web assets using Adobe Generator (optional)

Adobe Generator is one of the new web-oriented tools that allow you to export web assets from a Photoshop file in a variety of sizes, resolutions, and even file types. Best of all, this feature works in real time, exporting image assets from your file based on user-specified attributes added to the layer name. In this exercise, you'll export web image assets from a webpage mockup created in Photoshop.

### Working with Adobe Generator

• Note: This exercise requires the installation of Photoshop CC or higher and the lesson files for lesson04.

• Note: The sample file used in this exercise requires the font Bree Serif, which you can download and install for free from Adobe Typekit. To access this font, and the entire Typekit library, choose Type > Add Fonts from Typekit in Photoshop CC or higher.

**Tip:** It's a good idea to save the file under a different name so you can refer back to the original assets should you make an error.

# In this exercise, you'll work with an Adobe Photoshop document to prepare assets for your web project.

- 1 Launch Photoshop CC or higher.
- 2 Open GreenStart\_mockup.psd from the lesson04 folder.

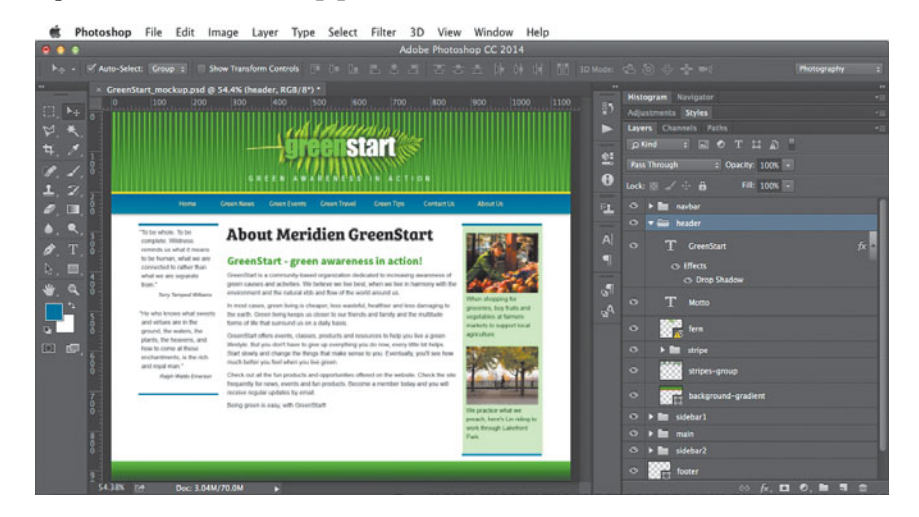

The Photoshop file contains a complete mockup of the GreenStart site design, comprised of various vector-based design components as well as image assets stored in separate layers. Note the use of colors and gradients in the design.

- 3 Choose File > Save As. Name the file myGreenStart\_mockup.psd.
- 4 If necessary, choose Window > Layers to display the Layers panel.Observe the names and contents of the layers and layer groups.

The layers and layer groups are named for the webpage components.

5 Open the header layer group, and observe the contents.

The header group contains two text elements and four graphical elements. Often, it's difficult to understand how a graphic component is built or for what purpose it is intended by looking at the layer names alone.

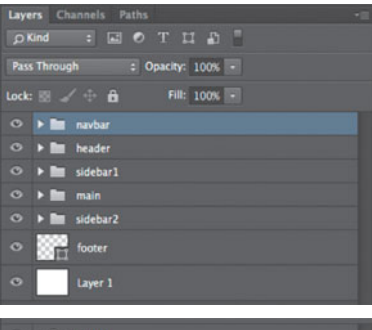

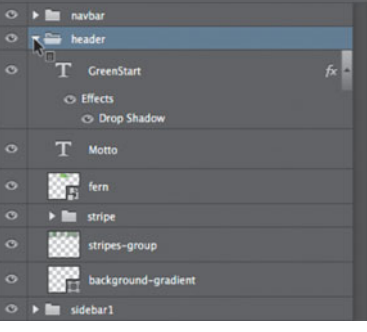

6 In the GreenStart layer, click the eye icon 📀 to toggle the layer visibility off.

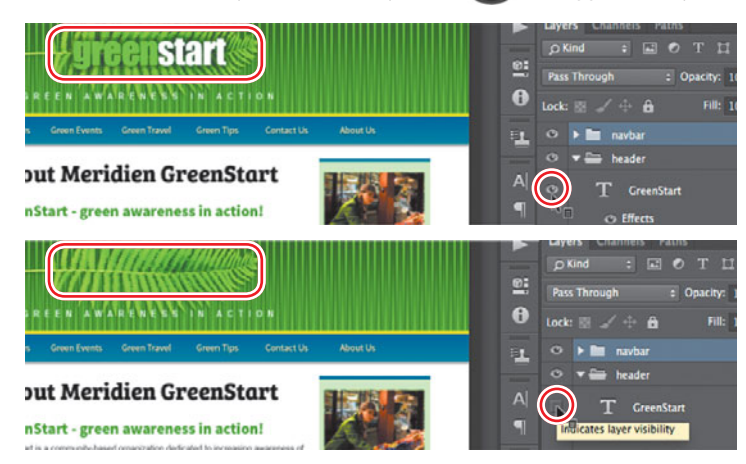

The text "greenstart" disappears from the layer.

7 In the fern layer, click the eye icon 💿 to toggle the layer visibility off.

The image of the fern disappears. Using this method, you can identify each element of the header and see what role it plays in the creation of the overall design. The number and type of layers and the level of detail used here aren't necessary for a mockup that you merely want to use for a client approval. This file was set up specifically to create many of the final assets for the page design.

8 Click the eye icon 💿 to toggle the GreenStart and fern layer back on.

### **Exporting assets from Photoshop**

The fern layer will be used to create one component of the header background. Photoshop generates a web asset automatically if you add a file extension to the layer name.

 Double-click to edit the name of the fern layer to **fern.png**, and press Enter/Return to complete the name.

When activated, Generator works in the background exporting assets in real time.

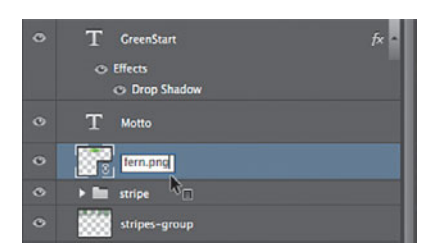

**Tip:** To turn off Generator, repeat step 2.

2 Choose File > Generate > Image Assets.

The next time you look at the Generate menu option, a checkmark will appear beside Image Assets, indicating that Generator is active.

**3** Choose File > Open.

Navigate to the lesson04 > resources folder.

A new folder has been created and named **myGreenStart\_mockup-assets** by Generator. Whenever you add file extensions to the layer names and enable Generator, it creates a folder and fills it with assets automatically, based on the layer names and settings.

4 Navigate to the myGreenStart\_mockup-assets folder created by Photoshop.

| 000                                             | Open                                                                                             |               |      |
|-------------------------------------------------|--------------------------------------------------------------------------------------------------|---------------|------|
|                                                 | I 🚍 🔻 🔚 resources                                                                                | ÷) (Q         |      |
| DEVICES<br>FAVORITES<br>SHARED<br>MEDIA<br>TAGS | Name myGreenStart_mockup.p myGreenStart_mockup.sd forn.png GreenStart_mbckup.psd forn_master.tif | isd<br>assets |      |
| F                                               | nable: All Readable Documents ormat: PNG Image Sequence                                          | \$)<br>•)     |      |
|                                                 |                                                                                                  | Cancel        | Open |

The folder contains a single image: fern.png.

5 Open fern.png.

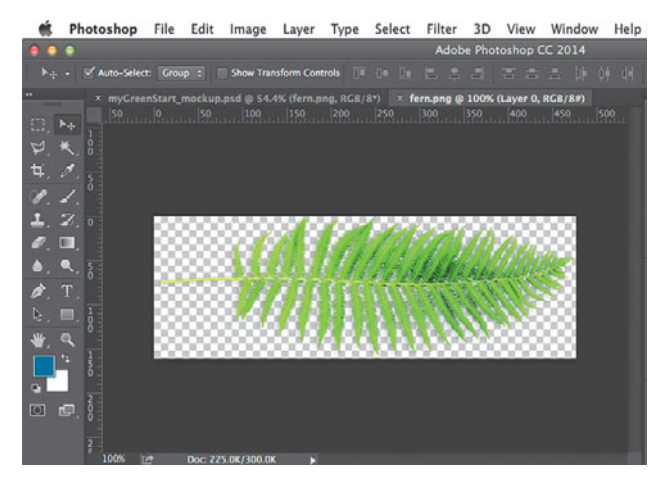

The file contains the fern with a transparent background. Note how the image displays a drop shadow. The shadow is a permanent part of the image, no longer created by a Photoshop effect.

6 Choose Image > Image Size. Note the dimensions and resolution of the image.

| 000                                                                                                    | Image Size                 |            |             | _  |
|----------------------------------------------------------------------------------------------------|----------------------------|------------|-------------|----|
|                                                                                                    | Image Size:<br>Dimensions: | 215.3K     | с х 157 рх  | Q. |
|                                                                                                    | Fit To:                    | Original S | iize        | :  |
| 1902 111111111111                                                                                               | - Width:                   | 6.5        | Inches      |    |
| and the state of the second second second second second second second second second second second second second | 阁<br>ー Height:             | 2.181      | Inches      | +  |
| CAR & BIR MANNAN                                                                                                | Resolution:                | 72         | Pixels/Inch | :  |
|                                                                                                    | ☑ Resample:                | Automatie  | ¢           | •  |
| L                                                                                                    |                            |            |             |    |
|                                                                                                    | Can                        | cel        | ОК          |    |
|                                                                                                    |                            |            |             |    |

The image is 468 pixels by 157 pixels at 72 pixels per inch (ppi).

7 Click OK to close the Image Size dialog. Close fern.png.

### Creating multiple assets using Generator

Generator can also modify the default export specifications and even create multiple assets at multiple resolutions.

- Change the layer name fern.png to 200% fern.png+fern.jpg, and press Enter/Return to complete the name.
- 2 Choose File > Open. If necessary, navigate to the myGreenStart\_mockup-assets folder.

Image: A second second sec

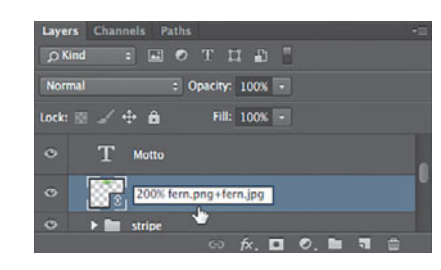

• Note: If you do not see the images created as described, check to make sure that the command File > Generate > Image Assets is enabled as described in the previous exercise.

DEVICES Name FAVORITES ImryGreenStart\_mockup-assets ImryGreenStart\_mockup-assets ImryGreenStart\_mockup.psd ImryGreenStart\_mockup.psd ImryGreenStart\_moc

The folder contains two images: **fern.png** and **fern.jpg**, both created by Generator.

**3** Select **fern.png**, and open the file.

The file contains the fern, but it appears twice as large as the previous image.

+ Q

4 Open fern.jpg.

000

The file contains the same fern image, but at the original size. JPEGs do not support transparency, so the background is white. There's no need for the JPEG version of the image. Generator can remove assets automatically, too.

5 Change the layer name 200% fern.png+ fern.jpg to 150% fern.png, and press Enter/Return to complete the name.

The new specification creates a larger, higher-quality image that will display well in regular browsers and on the new crop of higher resolution devices. By your removing "fern.jpg" from the

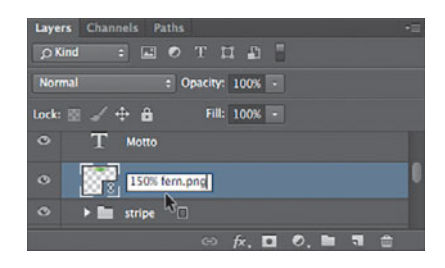

layer name, Generator automatically deletes the JPEG version of the file.

6 Choose File > Open. Navigate to the myGreenStart\_mockup-assets folder.

The JPEG version of the file is no longer visible in the folder. As you can see, Photoshop generates assets based on the name of the layer. You can create an entire set of images for your site design from the layers in this file.

- 7 In the Layers panel, open the header layer group.Change the name of the stripe layer group to stripe.png.
- 8 Open the sidebar2 layer group. Change the layer shopping to shopping.jpg. Change the layer biking to biking.jpg.

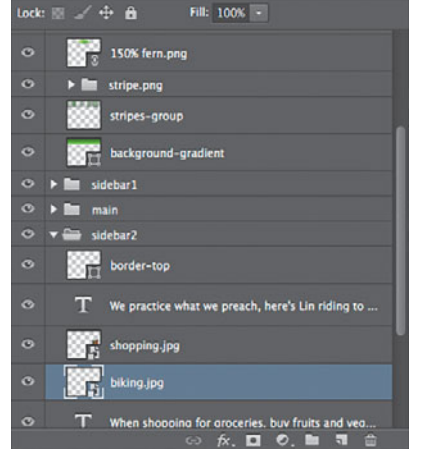

9 Choose File > Open. Navigate to the myGreenStart\_mockup-assets folder.

| 000       | Open                                 |
|-----------|--------------------------------------|
|           | □   III   🖩 ▼ 🚺 resources ; Q,       |
| DEVICES   | Name                                 |
| FAVORITES | myGreenStart_mockup.psd              |
| SHARED    | stripe.png                           |
| MEDIA     | 🔳 shopping.jpg                       |
| TAGS      | i fern.png<br>■ biking.jpg           |
|           | GreenStart_mockup.ps fern_master.tif |

The myGreenStart\_mockup-assets folder now contains four image files. These files are identical to the ones you will use to build the site template and populate articles in upcoming lessons. As you can see, Generator offers some handy tools for turning this mockup into real web design assets, but the tricks don't stop there. Photoshop and Dreamweaver have even more collaboration tools to offer, as you will see later.

Check out http://helpx.adobe.com/photoshop/using/generate-assets-layers.html to see a complete explanation of Adobe Generator and how to use it.

### **Review questions**

- 1 What three questions should you ask before starting any web design project?
- 2 What is the purpose of using thumbnails and wireframes?
- 3 Why is it important to create a design that takes into account smartphones and tablets?
- 4 Why would you use Adobe Photoshop, Illustrator, or Fireworks to design a website?
- 5 How does Adobe Generator assist in the creation of a website design?

### **Review answers**

- What is the purpose of the website? Who is the audience? How did they get here? These questions, and their answers, are essential in helping you develop the design, content, and strategy of your site.
- **2** Thumbnails and wireframes are quick techniques for roughing out the design and structure of your site without having to waste lots of time coding sample pages.
- 3 Mobile device users are one of the fastest growing demographics on the web. Many visitors will use a mobile device to access your website on a regular basis or exclusively. Webpages designed for desktop computers often display poorly on mobile devices, making the websites difficult or impossible to use for these mobile visitors.
- 4 Using Photoshop, Illustrator, or Fireworks, you can produce page designs and mockups much faster than when designing in code with Dreamweaver. Designs can even be exported as web-compatible graphics that can be viewed in a browser to get client approvals.
- **5** Adobe Generator allows you to export site image assets quickly from Photoshop mockups, allowing you to produce multiple sizes and versions of each asset.

This page intentionally left blank

### **INDEX**

#### NUMBERS

4-bit color space, 280 8-bit palette, 280 100% font size, using, 145–146 256 colors, 280 256 shades of gray, 280

#### SYMBOLS

\* (asterisk), appearance in document tab, 226
-- --> comment, 52, 140
< > (opening and closing tags), using in HTL, 41

### Α

<a> tag, described, 52, 167 absolute hyperlinks. See also hyperlinks creating in Live view, 318-320 explained, 308-309 Adobe Add-ons link, checking, 13 Adobe Authorized Training Centers, contacting, 13 Adobe Creative Cloud Learn & Support site, 12. See also Creative Cloud Adobe Dreamweaver CC product home page, 13. See also Dreamweaver Adobe Dreamweaver Learn and Support site, 12 Adobe Edge Inspect. See Edge Inspect Adobe Generator exporting assets from Photoshop, 125 - 126features of, 123 using, 124-125 using to create assets, 127-128 Adobe Muse program, features of, 41

Adobe website, 204 all media type property, intended use, 184 alpha transparency, 281 Alt key. See keyboard shortcuts Alt text, using, 285 animation adding to pages, 367-371 defining Publish Settings, 367 overview of, 364 Apache/ColdFusion web server, 387 Apache/PHP web server, 387 <article> tag, described, 56, 58 <aside> tag, described, 56 Asset panel, identifying, 16 assets creating using Adobe Generator, 123 - 128exporting from Photoshop, 125-126 Assets panel, docking, 232 asterisk (\*), appearance in document tab, 226 <audio> tag, described, 56 aural media type property, intended use, 184

#### В

background effects, adding, 158–162 background HTML default, described, 66 backgrounds, creating using CSS, 98–101. *See also* CSS backgrounds behaviors adding to hyperlinks, 342–344 availability of, 335 creating page for, 337 explained, 334 behaviors (continued) features of, 335 flexibility of, 335 functionality, 334-335 making responsive, 344-346 number of, 334 Preload Images option, 340 removing, 341-342 Swap Image, 339 Swap Image Restore, 340-341 triggering element, 334 Behaviors panel accessing, 334 identifying, 16 Berners-Lee, Tim, 40-41 bit depth, 280 block elements, explained, 45 <blockquote> tag, described, 52 blockquotes, including quotations in, 173 body rule, setting threshold for, 146 body text HTML default, described, 66 <body> element, using, 45-46, 52 bold formatting, producing in HTML, 49 border effects, creating using CSS, 97-98 boxmodel.html file, opening, 68 <br/> tag, described, 52 braille media type property, intended use, 184 Brightness and Contrast tool, described, 304 browsers, HTML defaults for, 67 bulleted lists, formatting, 242

### С

<canvas> tag, described, 56 caption elements adding, 261–262 formatting, 261–262 cascade theory, overview of, 73–76 cells. *See* table cells child pages adding content to, 221–224 creating, 220–221 updating hyperlinks in, 316–317 Chrome browser, HTML default for, 67 class attributes, using with CSS, 91 Classroom in a Book files, accessing, 6–7 clipboard, using to import text, 233 cloaking folders and files, 389-391 code hinting, using, 49 Code Hinting window, opening, 245 Code Navigator displaying automatically, 85 introduction of, 87 using, 84-87 Code view displaying line numbers in, 140 explained, 17 focusing on selected rule, 141 icon, 48 identifying, 16 making changes in, 50 Code workspace, appearance of, 25 Coding toolbar, identifying, 16 color change, accomplishing, 63-64 color spaces, 280 commands, creating with keyboard shortcuts, 28 comments, using, 143 Compare option, explained, 398 COMPUTED option, seeing result of, 88-89 contact\_us.html file, opening, 285 copying images, 295 tables, 252 Creative Cloud. See also Adobe Creative Cloud Learn & Support site downloading, 5 installing, 5 signing up for, 4 Crop tool, described, 304 CSS (cascading style sheets) backgrounds, 98-101 borders, 97-98 cascade theory, 73-76 class attributes, 91 Code Navigator, 84-87 completing sample page, 109-110 descendant theory, 79-83 formatting elements, 90 formatting objects, 92-97 formatting text, 71

height, 105 id attributes, 91–92 inheritance theory, 76-79 margins, 106-107 normalization, 108-109 overview of, 62 padding, 107-108 positioning, 102-104 previewing completed file, 69-70 specificity theory, 83-84 CSS backgrounds. See also backgrounds adding images, 155-157 custom CSS styling, 162-163 CSS box model, 68-69 CSS Designer. See also page layouts COMPUTED option, 34 identifying, 16 modes, 34 panes in, 33 rules of order, 144 using, 33-34, 87-89, 139-143 CSS markup, containing in comment entries, 140 CSS properties changing, 291 displaying, 155 CSS rules applying, 71 hierarchy, 83 naming, 237 of order, 144 order and placement of, 73-76 order of, 255 order of hierarchy, 76 ordering, 237 overriding HTML styling, 252-254 syntax, 72 using line breaks with, 74 CSS shorthand, 90-91 CSS styles creating and editing, 34 creating with Extract, 26 CSS theories descendant, 79-83 inheritance, 76-79 specificity, 83-84 CSS vs. HTML formatting, 63-64

css\_basics\_finished.html file, opening, 69 CSS3 features and effects, 111–112 support, 112 CSS-based formatting, assessing, 84–87 Ctrl key. *See* keyboard shortcuts cutting code, keyboard shortcut for, 211

### D

dashes, inserting into headings, 222 Delete synchronization option, explained, 398 deprecated, defined, 63 descendant theory classes and ids, 81-82 impact on CSS formatting, 79-83 selectors, 82-83 Design/Live views, identifying, 16 Design view creating relative hyperlinks in, 312 - 315explained, 17 icon, 48 Design workspace, displaying, 11, 25 desktop design, 121 destination links adding to webpages, 330 creating in Element View, 328-329 dithering, 280 <div> tag, described, 52 Document tab, identifying, 16 Document Title field, availability of, 217 Document toolbar, identifying, 16 documents, opening in workspace, 135 Dreamweaver CC product home page, 13 Help site, 12 installing, 4 interface components, 16 Learn and Support site, 12 obtaining, 4 signing up for Adobe Creative Cloud, 4 system requirements, 4 updating, 5

Dreamweaver Forums, accessing, 12 Dreamweaver site defining, 8–10 location of, 9 saving name of, 10 setting up, 10 dynamic jQuery styling, editing, 355–360. *See also* jQuery Accordion widgets

### E

Edge Animate features of, 366 including posters, 371 using, 367-371 Edge Inspect, testing mobile design with, 203 - 204Edge Web Fonts. See also fonts; type features of, 148 using, 149-151 Edit Image Settings tool, described, 304 Edit tool, described, 304 editable regions explained, 208 inserting, 215-217 educators, resources for, 12 Element Quick View features of, 35 using, 175-177, 198-200 element references, explained, 3 Element View creating image-based links, 322-323 creating text links, 323 features of, 35 elements replacing, 392 selecting, 249 <em>, using, 45, 52 email links, setting up, 320-322. See also hyperlinks; spam embedded CSS, moving to external file, 210-213. See also templates events.html file, opening, 328 exporting assets from Photoshop, 125 - 126Extensis WebINK website, 151

external hyperlinks. *See also* hyperlinks absolute links in Live view, 318–320 creating, 318–320 explained, 308 Extract panel, accessing layers from, 26 Extract workflow, features of, 26 Extract workspace, appearance of, 25

### F

<figcaption> tag, described, 56 <figure> tag, described, 56 files, cloaking, 389-391. See also Related File Interface Files panel, identifying, 16 finding and replacing text, 270-272 Firefox browser, HTML default for, 67 Flash video workflow, using, 375 FLV source file, using with video, 375 folders cloaking, 389-391 containing image assets, 9 navigating, 137 resources versus root, 9 font services, accessing, 151 font size determining, 145-146 specifying, 153-154 Font Squirrel website, 151 font stacks, building with web fonts, 152 - 153fonts. See also Edge Web Fonts; type; web-hosted fonts licensing restrictions, 148 specifying in groups, 147 versus typefaces, 146 fonts HTML default, described, 66 <footer> tag, described, 56, 58 <form> tag, described, 52 Format menu, displaying, 236 formatting objects in CSS fixed and relative, 95-97 fixed widths, 93-94 overview of, 92 relative widths, 94 width, 92-97 formatting text in CSS, 71

FTP (File Transfer Protocol) explained, 382 setting up remote site, 383–387 FTP connection, troubleshooting, 387 FTP over SSL/TLS, 382

### G

Get and Put, accessing, 396 Get synchronization option, explained, 398 GIF (graphic interchange format), 281 Google Web Fonts website, 151 graphic tools. *See also* images Brightness and Contrast, 304 Crop, 304 Edit, 304 Edit Image Settings, 304 Resample, 304 Sharpen, 304 Update from Original, 304 GreenStart site, displaying in browser, 397

#### Η

<h1> to <h6 tags> tag, described, 52 handheld media type property, intended use, 184 <head> element, using, 45-46, 52 <header> tag, described, 56, 58 heading tags formatting, 237 using, 44 headings, creating, 235 headings HTML default, described, 66 height, setting in CSS, 105 <hproup> tag, described, 56 high color palette, 281 home links, creating, 315-316 home page names, treatment of, 392 <hr /> tag, described, 52 HTML (HyperText Markup Language) adding structure, 45-46 beginning of, 40-41 character entries, 53 formatting text with, 44 inline formatting, 45

original design of, 57 overview of, 40 writing in Dreamweaver, 47-51 HTML 4 workflow, alternative to, 234 HTML code balancing, 41 inserting, 43-44 opening and closing tags (< >), 41 structure, 41 using text editors with, 42 validating, 179-180 writing, 42 HTML defaults background, 66 body text, 66 browsers, 67 Chrome, 67 Firefox, 67 fonts.66 headings, 66 IE (Internet Explorer), 67 margins, 66 Opera, 67 padding, 66 Safari, 67 table cell text, 66 table header, 66 HTML elements, inspecting, 84-87 HTML entities, inserting, 178-179 HTML properties, changing, 291 HTML structures, adding, 237-239 HTML syntax, explained, 42-43 HTML vs. CSS formatting, 63-64 html\_defaults.html file, opening, 63-64 <html> element, using, 45-46, 52 HTML4, adoption of, 53 HTML4 codes, HTML tags, 51-52 HTML4 resources, consulting, 51 HTML5 intention of, 58 overview of, 53-55 resource for, 58 semantic web design, 57-58 tags, 55-56 tags added to, 58 techniques and technology, 58

HTML5 defaults, lack of, 65 HTML5 video options, 376-378 resources, 378 HTML5 workflow, building, 234 HUD (heads-up display), Element View as, 35 hyperlink pseudo-classes, 167 hyperlinks. See also absolute hyperlinks; email links; external hyperlinks; internal hyperlinks; navigation; relative hyperlinks adding behaviors to, 342-344 creating ids, 328 editing, 313 external, 318-320 image-based, 322-323 internal, 312-318 overview of, 308 parts of, 308 removing, 313 updating in child pages, 316–317 hyphenation, lack of support in HTML, 94

### I

id attributes, using with CSS, 91-92 id-based link destinations, targeting, 329 ids, creating, 328 IE (Internet Explorer) browser, HTML default for, 67 <iframe> tag, described, 52 Ignore synchronization option, explained, 398 IIS/ASP web server, 387 image assets creating with Extract, 26 including in folders, 9 image positions, adjusting with CSS classes, 285-286 image quality, considering, 292 image-based links, creating, 322-323

images. See also graphic tools adapting to smaller screens, 297-298 adding descriptive metadata for, 285 adding to CSS backgrounds, 155-157 copying, 295 copying and pasting from Photoshop, 295-298 displaying in Images window, 284 giving unique ids, 339 inserting, 284-285 inserting by drag and drop, 298-301 inserting non-web file types, 289-291 making responsive, 300-301 optimizing with Property inspector, 302-303 raster graphics, 278-283 selecting, 295 sizing, 292 using Insert menu, 287-289 using Insert panel, 286-287 using Smart Objects, 292-294 vector graphics, 278 Images category icon, clicking, 284 <imq> element, using, 52, 285 importing text, 232-234 indented text, creating, 243-247 inheritance theory, impact on CSS formatting, 76-79 inline formatting, applying, 45 <input /> tag, described, 52 Insert menu, using with images, 287-289 Insert panel identifying, 16 using with images, 286-287 Inspect mode, explained, 20 installing Dreamweaver, 5 interactivity. See behaviors internal hyperlinks creating, 312-318 explained, 308 home links, 315-316 relative links in Design view, 312-315 internal targeted links, creating, 324-326 italic formatting, producing in HTML, 49

### J

JPEG (Joint Photographic Experts Group), 282 jQuery Accordion widgets. *See also* dynamic jQuery styling creating selectors, 350–351 customizing, 349–355 declaring pseudo-classes, 351 inserting, 347–348 previewing layout, 346 replacing elements, 348 style sheets, 349

### Κ

keyboard shortcuts copying text, 222 customizing, 28–29 Cut action, 211 Duplicate Set icon, 28 New Document dialog, 220 nonbreaking space, 43 pasting text from clipboard, 241 Quick Tag Editor, 239 refreshing page view, 43 select all, 222, 295

#### L

layout finished.html file, opening, 133 layouts, determining basic settings for, 145-146. See also page layouts; predefined layouts; templates leading, setting for type, 146 lesson order, recommendation for, 16 <1i> tag, described, 52 line breaks, using with CSS rules, 74 line height, setting for type, 146 line numbers, displaying in Code view, 140 k /> tag, described, 52 link destination, creating using id, 327 - 328linking to pages, 314 links. See hyperlinks

lists

creating, 239–242 reformatting, 242 selecting, 242 Live Code, explained, 20 Live view absolute hyperlinks, 318–320 explained, 19 selecting elements in, 234 local site, defining, 8–9 local sites, synchronizing with remote sites, 397–399 local/network connections, 382 Locked icon, appearance of, 208

#### Μ

margins, setting in CSS, 106-107 margins HTML default, described, 66 media queries. See also mobile devices adding, 263 adding rules to, 201-203 identifying, 190-191 order of CSS rules, 196 resources, 186, 204 in responsive design, 185 syntax, 185-186 targeting, 191-192 targeting selectors, 192-195 troubleshooting styles, 195-198 writing, 264 media type properties a]], 184 aura],184 braille, 184 handheld, 184 print, 184 projection, 184 screen, 184 tty, 184 tv.184 menu bar, identifying, 16 Meridien GreenStart scenario. described, 119 <meta /> tag, described, 52

metadata, inserting, 217–219 minimizing, panels, 21–22 mobile design, 121 mobile devices. *See also* media queries Element Quick View, 198–200 responsive design, 184–186 testing with Edge Inspect, 203–204 web video, 378 Mobile Size icon, clicking, 188 mobile-ready vs. mobile-optimized, 189 MyFonts.com website, 151 **mylayout.html** file opening, 139 saving, 143

#### Ν

<nav> tag, described, 56 navigation. *See also* hyperlinks adding destination links, 330 checking pages, 329–330 destination link in Element view, 328–329 id-based link destinations, 329 link destination with id, 327–328 targeting page elements, 327–328 navigation menu adding items to, 164–166 styling, 167–172 nonbreaking space, creating, 43 normalization, using in CSS, 108–109

### 0

objects, formatting in CSS, 92–97 Ogg container format, using, 373 tag, described, 52 Opera browser, HTML default for, 67 OS X vs. Windows instructions, 3

### Ρ

 tag, described, 52 padding, setting in CSS, 107–108 padding HTML default, described, 66 page design creating, 120-121 desktop or mobile, 121 experimenting with, 122-123 page elements, targeting, 324-329 page layouts. See also CSS Designer; layouts; type CSS backgrounds, 155-163 defining values, 158 HTML entities, 178-179 modifying content, 163–172 placeholder text, 177-178 positioning elements, 175–177 predefined, 134-139 rules of order, 144 semantic content, 172-175 validating HTML code, 179-180 Welcome Screen, 132–133 page view, refreshing, 43 pages. See webpages panel groups, closing, 22-23 panels availability of, 21 closing, 22-23 collapsing to icons, 22 docking, 24 dragging, 23 features of, 21 floating, 23 grouping, 24 minimizing, 21-22 stacking, 24 paragraph structure, displaying in browser, 44 personalizing preferences, 27 Photoshop copying images from, 295–298 exporting assets from, 125-126 pasting images from, 295-298 Photoshop Smart Objects, using with images, 292-294 pixels (picture elements), 278-279 placeholder text changing, 163-164 inserting, 177-178

PNG (portable network graphics), 282-283 positioning commands, using in CSS, 102 - 104posters, including with Edge Animate, 371, 374 predefined layouts, using, 134–139. See also layouts preferences, personalizing, 27 Preload Images option, using with behaviors, 340 print media type property, intended use, 184 projection media type property, intended use, 184 Properties window, modes of, 145 Property inspector CSS tab, 30 HTML tab, 30 identifying, 16 image properties, 30 refreshing, 50 table properties, 30 publishing to web, connecting to remote sites, 382 punctuation, omission of, 3 Put and Get, accessing, 396 Put synchronization option, explained, 398

### Q

Quick Tag Editor, accessing, 239

### R

raster graphics color, 280–281 overview of, 278–279 resolution, 279 scaling down, 296 size, 280 raster image file formats GIF (graphic interchange format), 281 JPEG (Joint Photographic Experts Group), 282

PNG (portable network graphics), 282-283 **RDS** (Remote Development Services), 382 refreshing page view, 43 Property inspector, 50 Related File Interface, using, 31. See also files relative hyperlinks. See also hyperlinks creating in Design view, 312-315 explained, 308-309 remote FTP site, setting up, 383-387 remote sites on local/network web server, 388-389 synchronizing with local sites, 397-399 remote sites, connecting to, 382 Resample tool, described, 304 resizing screen manually, 247 Resolution switchers, identifying, 16 resource folders, use of, 9 resources. See also websites Adobe, 204 Extensis WebINK, 151 Font Squirrel, 151 Google Web Fonts, 151 HTML5 video, 378 MyFonts.com, 151 Smashing Magazine, 204 W3C Consortium, 204 responsive design. See also websites applying to behaviors, 344-346 applying to images, 300-301 applying to tables, 262-268 applying to text, 247-248 media gueries, 185 media type property, 184–185 overview of, 118 responsive menu, requirements for, 135 rows, adding to tables, 251

### S

Safari browser, HTML default for, 67 Save All command, using, 226 saving, web pages, 290 screen, resizing manually, 247 screen media type property, intended use, 184 <script> tag, described, 52 searching and replacing text, 270–272 <section> tag, described, 56, 58 semantic content, building, 172-175 semantic structures, creating, 234-235 semantic web design, overview of, 57-58 SFTP (Secure File Transfer Protocol), 382 Sharpen tool, described, 304 Shift key. See keyboard shortcuts Show Set option, enabling in Properties window, 266 site root folder, explained, 9 sites. See websites Smart Objects, using with images, 292-294 Smashing Magazine, 204 Source Code option, choosing, 31 <source> tag, described, 56 spam, limiting, 324. See also email links <span> tag, described, 52 specifications, creating manually, 246 specificity theory, impact on CSS formatting, 83-84 spellchecking webpages, 268-269 Split view explained, 17-18 icon, 48 using, 48, 63 stories, moving individually, 233 <strong> tag, described, 45, 52 <style> tag, described, 52 styles, identifying with CSS Designer, 33 SVG (scalable vector graphic) format, 278 Swap Image behaviors, applying, 339 - 341Synchronized option, explained, 398 synchronizing websites, 397-399

### Т

table cell text HTML default. described, 66 table cells navigating, 250 selecting in Live view, 256 styling, 254-256 Table dialog, displaying, 249 table display, controlling, 256-258 table header HTML default, described, 66 tag, described, 52 tables adding rows to, 251 copying and pasting, 252 creating from scratch, 249-251 inserting, 258-260 making responsive, 262-268 navigating, 250 styling with CSS, 252-254 Tablet Size icon, clicking, 187 tag selectors identifying, 16 using, 32, 249 tags, using for text formatting, 44 Target attribute, accessing in Property inspector, 320 tag, described, 52 templates. See also embedded CSS; layouts appearance of Locked icon, 208 creating, 240 creating from existing layouts, 213 - 214editable regions, 208, 215-217 editing, 240 metadata, 217-219 opening in text editors, 219 updating, 224-226 workflow, 215 testing server, installing, 387 text finding and replacing, 270–272 formatting in CSS, 71 formatting with HTML, 44 importing, 232-234

indenting, 243-247 making responsive, 247-248 pasting from clipboard, 241 text editor, using with HTML code, 42 text links, creating using Element View, 323 <textarea> tag, described, 52 tag, described, 52 thumbnails, creating, 119-120 TinyURLs, explained, 1 tips.html file, saving, 240 <title> element changing content of, 50 described, 52 displaying contents of, 46 toolbars, adjusting, 27 > tag, described, 52 <track> tag, described, 56 training scenario, starting, 7 travel\_finished.html file, opening, 336 tty media type property, intended use, 184 tv media type property, intended use, 184 type. See also Edge Web Fonts; fonts; page layouts leading, 146 line height, 146 property font-family, 146 typeface versus font, 146 Typekit service, features of, 148

#### U

 

 tag, described, 52

 Unordered List icon, clicking, 242
 Update from Original tool, described, 304
 updates, checking for, 12
 updating Dreamweaver, 5

### V

validating HTML code, 179–180 values, defining, 158 vector graphics, 278 vertical alignment, adjusting, 260–261 <video> tag, described, 56 views splitting, 17–20 switching, 17–20

#### W

W3C (World Wide Web Consortium) explained, 53 resource for, 58 website, 204 Web 2.0, explained, 334 web animation adding to pages, 367-371 defining Publish Settings, 367 overview of, 364 web assets creating using Adobe Generator, 123 - 128exporting from Photoshop, 125-126 web fonts, building font stacks with, 152-153. See also fonts web servers, resources, 387 web video adding to pages, 372-374 Flash workflow, 375 HTML5 options, 376-378 for mobile devices, 378 overview of, 364 WebDav (Web Distributed Authoring and Versioning), 382 web-hosted fonts, trend of, 151. See also fonts webhosting service, using, 396 webpages <body> element, 45-46 checking, 329-330 <head> element, 45-46 <html> element, 45-46 linking to, 314 saving, 290 spellchecking, 268-269 structure of, 41 websites. See also resources; responsive design determining purpose of, 116 developing, 116-117

websites (*continued*) identifying audience for, 116 page design, 120–121 prelaunch checklist, 394 putting online, 394–397 research and demographic analysis, 117 thumbnails, 119–120 web servers, 387 wireframes, 122–123 Welcome Screen, using, 132–133 windows, narrowing, 135 Windows vs. OS X instructions, 3 wireframes, creating for websites, 122–123 workspace components in, 16 layout options, 11 opening documents in, 135 setting up, 11–12 workspace layout code workspace, 25 selecting, 24–25 Workspace menu, identifying, 16

### Х

XHTML, similarity to HTML, 54